# Kinvey MIC setup to common authsources

(Warning: this is an informal document only, 3rd-party information might be out-of-date. Use as reference example only)

Current as per April 2017

#### Changelog:

- 1.0: First version, SAML: ivo 2015-09-25
- 1.1: Updated for new console, Add google oauth: ivo 2016-12-20
- 1.2: Ping: ivo 2017-01-05
- 1.3: SFDC: ivo 2017-04-10
- 1.4: ADFS: ivo 2018-02-01
- 1.5 Azure OpenID: rlh 2018-02-06
- 1.6 Azure SAML: rlh 2018-02-09
- 1.7 Update ADFS: rlh 2018-02-15

#### Table of contents:

| 1. Azure SAML integration (old Azure console)     | 3  |  |
|---------------------------------------------------|----|--|
| Set up connected application in the Azure console | 3  |  |
| Parameters in Kinvey Console                      | 5  |  |
| Assign users to use this connected app            | 6  |  |
| 2. ADFS SAML integration                          | 8  |  |
| Add a Relying Party Trust                         | 8  |  |
| 3. Azure SAML integration                         | 17 |  |
| Create a new application                          | 17 |  |
| Configure App ID URI                              | 19 |  |
| Configure Reply URLs                              | 20 |  |
| Configure the permissions                         | 21 |  |
| Configure Kinvey                                  |    |  |
| 4. Azure OpenID connect integration               | 26 |  |
| Create a new application                          | 26 |  |
| Configure Reply URLs                              | 28 |  |
| Configure the permissions                         | 29 |  |
| Create the Client Secret                          | 31 |  |

| Configure Kinvey                                 |    |  |
|--------------------------------------------------|----|--|
| 5. Google OAuth2 integration                     | 34 |  |
| Set up connected app in Google Developer Console | 34 |  |
| Parameters in Kinvey Console                     | 35 |  |
| Enable API's to use this Connected App           | 38 |  |
| Testing the MIC config via the Console           | 40 |  |
| 6. Salesforce authentication integration         | 42 |  |
| Set up connected app in Salesforce               | 42 |  |
| Parameters in Kinvey Console                     | 43 |  |
| Forward Salesforce attributes to your datalink   | 45 |  |
| Testing the MIC config via the Console           |    |  |
| 7. Ping integration (NOT WORKING CURRENTLY!)     | 48 |  |
| Set up connected app in Google Developer Console | 48 |  |
| Parameters in Kinvey Console                     | 48 |  |
| In your app                                      | 49 |  |
| Testing the MIC config via the Console           | 49 |  |

# 1. Azure SAML integration (old Azure console)

Set up connected application in the Azure console

In Azure (<u>https://manage.windowsazure.com/</u>), go to your AD instance, and click on "Applications"

| Micro         | soft Azure 🛛 🗸            |                                          |                       | <b>⊕</b>              | sharetest@kinvey.onmicrosoft.com |
|---------------|---------------------------|------------------------------------------|-----------------------|-----------------------|----------------------------------|
| <b>Ⅲ</b><br>� | $\langle \bullet \rangle$ | kinvey<br>Lucenses groups av<br>Lucenses | PPLICATIONS DOMAINS   | DIRECTORY INTEGRATION | CONFIGURE REPORTS                |
| 0             | Kinvey                    |                                          |                       |                       |                                  |
|               |                           | Show Applications my compa               | iny uses 📀 Se         | earch                 | $\checkmark$                     |
|               |                           |                                          |                       |                       |                                  |
|               |                           | NAME                                     | PUBLISHER             | ТҮРЕ                  | APP URL                          |
|               |                           | Kinvey-staging                           |                       |                       |                                  |
|               |                           | kinvey $\rightarrow$                     |                       | Web application       |                                  |
|               |                           | Microsoft Intune                         | Microsoft Corporation | Web application       | http://www.microsoft.com/en-u    |
|               |                           | Office 365 Exchange Online               | Microsoft Corporation | Web application       | http://office.microsoft.com/outl |
|               |                           | Office 365 Management APIs               | Microsoft Corporation | Web application       |                                  |
|               |                           | Office 365 SharePoint Online             | Microsoft Corporation | Web application       | http://office.microsoft.com/shar |

#### At the bottom, click on "Add" and choose "Add an Application from the gallery"

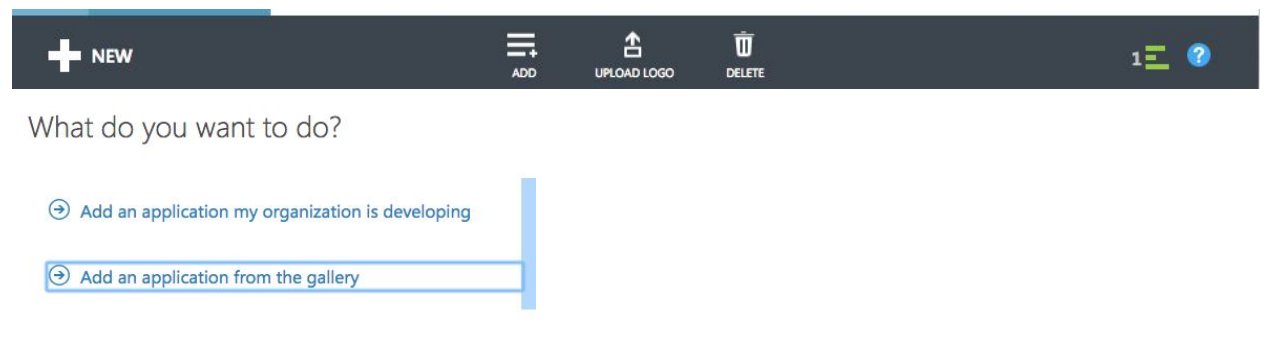

Use "Custom" and give it a name.

#### APPLICATION GALLERY × Add an application for my organization to use ρ FEATURED APPLICATIONS (15) NAME Add an unlisted application my CUSTOM Kinvey organization is using ALL (2496) Enter the name of an application you are **BUSINESS MANAGEMENT (97)** using, and add it to explore single sign-on COLLABORATION (288) integration options. CONSTRUCTION (3) **CONTENT MANAGEMENT (86)**

#### Click on "Configure Single Sign-on"

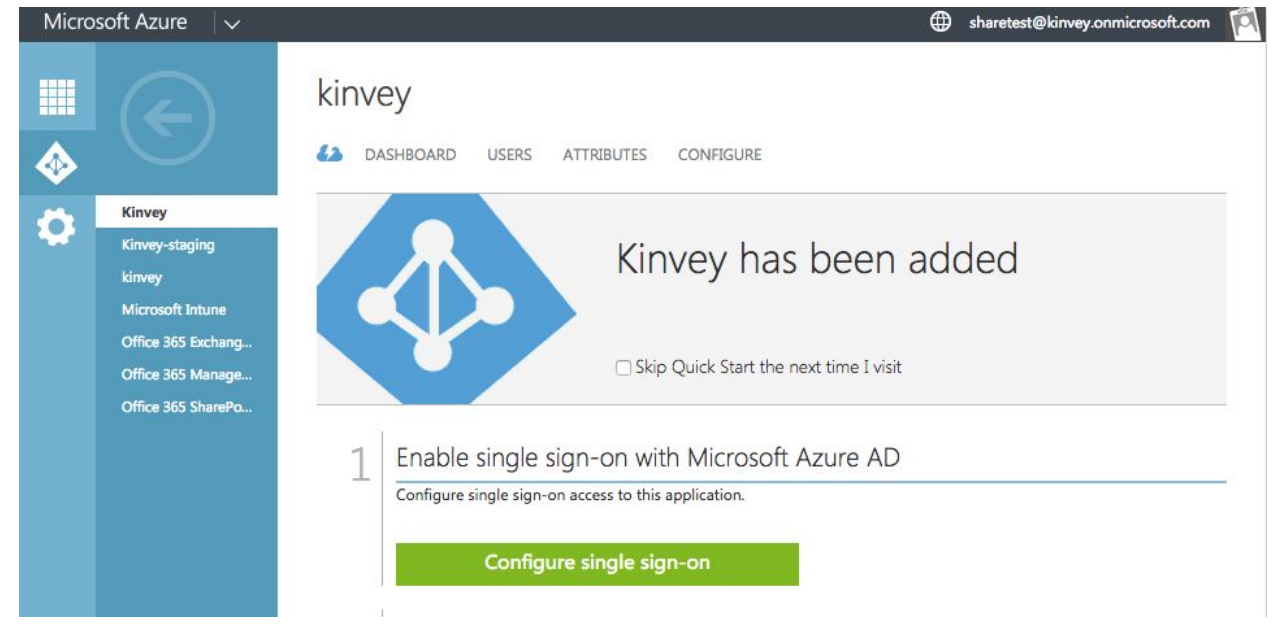

#### Use "Microsoft Azure AD Single Sign-On"

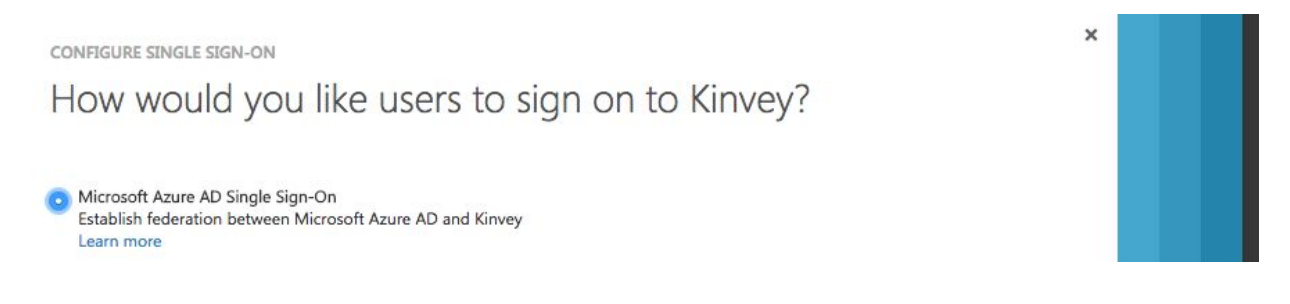

# In the "Configure App Settings" screen, check "Show Advanced Settings" Use these urls:

- Sign On URL: https://auth.kinvey.com/
- Issuer/Identifier URL: https://auth.kinvey.com/kinvey-mobile-identity-connect
- Reply URL: https://auth.kinvey.com/v2/saml/assertion

NOTE: Replace with dedicated instance url if needed, e.g. https://<instance>-auth.kinvey.com...

| CONFIGURE SINGLE STGN-ON                   |                                 | × . |
|--------------------------------------------|---------------------------------|-----|
| Configure App Set                          | ings                            |     |
| Enter the settings of kinvey application b | ow. Learn more                  |     |
| SIGN ON URL (OPTIONAL)                     | 0                               |     |
| https://auth.kinvey.com/                   |                                 |     |
| IDENTIFIER                                 | 0                               |     |
| https://auth.kinvey.com/kinvey-mobi        | e-identity-co                   |     |
| REPLY URL                                  | 0                               |     |
| https://auth.kinvey.com/v2/saml/asse       | tion                            |     |
| Show advanced settings (optional).         |                                 |     |
| Configure the certificate used for fede    | ated single sign-on (optional). |     |

### Parameters in Kinvey Console

In the next screen, observe the windows.net url and certificate you will now configure in the Auth Provider settings screen into the Kinvey console:

- Create a new SAML-Redirect configuration
- MS Issuer URL -> ignore in Kinvey console
- Kinve Provider URI -> MS Single Sign On Service URL
- Kinvey Logout URI -> MS Single Sign Out Service URL
- MS Certificate: Download Base64, open in text editor, paste certificate into Kinvey Certificate field
- Kinvey Name ID Format URI: literal: "urn:oasis:names:tc:SAML:1.1:nameid-format:emailAddress"
- Set your redirect URI's as per your front-end requirements.
- Allowed attributes:
  - You must include "id" and "audience" minimally as allowed attributes

| Provider Configuration                                                        |                                                                      |          |
|-------------------------------------------------------------------------------|----------------------------------------------------------------------|----------|
|                                                                               |                                                                      |          |
| Type of Provider                                                              | SAMI-Parlifect                                                       |          |
| Which auth service do you want to use?                                        |                                                                      |          |
|                                                                               |                                                                      |          |
| Provider URI                                                                  | https://login.windows.net/631d3418-d713-4a95-bd54-636109555          |          |
|                                                                               |                                                                      |          |
|                                                                               |                                                                      |          |
| Redirect URI's                                                                | https://console.kinvey.com                                           | ×        |
| The URI that is invoked to pass an authorization grant code back to your app. |                                                                      |          |
|                                                                               | kinveyLetolest://                                                    | ×        |
|                                                                               | + ADD REDIRECT U                                                     | RI       |
|                                                                               |                                                                      |          |
| Logout URI                                                                    |                                                                      |          |
| The Logout URI provided by the SAML Identity<br>Provider                      | nttps://iogin.windows.net/631d3418-d713-4a95-bd54-636109555          |          |
|                                                                               |                                                                      |          |
| Certificate Text                                                              |                                                                      | <b>A</b> |
| The X.509 Certificate text provided by the SAML                               | BEGIN CERTIFICATE<br>MIIC8DCCAdigAwIBAgIQPKDr91GizKBL0tQnWTr02DANBgk |          |
| Identity Provider                                                             | qhkiG9w0BAQsFADA0MTlwMAYDVQQD                                        | -        |
|                                                                               | XJ0aWZbY2F0ZTAeFw0xNTA5MiMx0DU0                                      | h        |
|                                                                               |                                                                      |          |
| Name ID Format URI                                                            |                                                                      |          |
| The format that Kinvey expects for the auth<br>identifying NameID             | um:oasis:names:tc:SAML:1.I:nameid-format:emailAddress                |          |
|                                                                               |                                                                      |          |
| Enable Proxy?                                                                 | No Yes                                                               |          |
|                                                                               |                                                                      |          |
|                                                                               |                                                                      |          |
| Allowed attributes                                                            |                                                                      |          |
| Anowed attributes                                                             | id                                                                   |          |
|                                                                               | audience                                                             |          |

This completes the configuration.

# Assign users to use this connected app

To allow specific users to use this SAML option, click on "Assign Users to Kinvey"

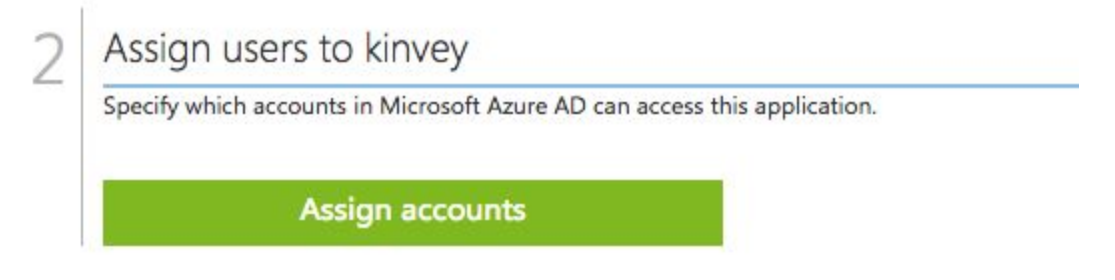

For each user you want to give access, highlight that user and click "Assign" at the bottom:

|   |                    | kinvey       |                    |               |            |        |            |   |
|---|--------------------|--------------|--------------------|---------------|------------|--------|------------|---|
|   | $\bigcirc$         | 42 DASHBOARD | USERS ATTRIB       | UTES CONFIGUE | RE         |        |            |   |
| - | Kinvey             | DISPLAY NAME | USER NAME          | JOB TITLE     | DEPARTMENT | ACCESS | METHOD     | Q |
| ~ | Kinvey-staging     | Ivo Janssen  | ivo@kinvey.onmicr  |               |            | Νο     | Unassigned |   |
|   | Microsoft Intune   | Jikku Venkat | sharetest@kinvey.o | 8             |            | No     | Unassigned |   |
|   | Office 365 Exchang |              |                    |               |            |        |            |   |
|   | Office 365 Manage  |              |                    |               |            |        |            |   |
| + | NEW                |              | ASSIGN             |               | D LOGO     |        | 2          | 0 |

For Azure AD, you must use MIC API version 2

- iOS: Client.sharedClient.micApiVersion = .v2
- Xamarin: Client.SharedClient.MICApiVersion = "v2";
- Javascript: user.loginWithMIC('http://localhost:8100', \$kinvey.AuthorizationGrant.AuthorizationCodeLoginPage, {version: "v2"});

# 2. ADFS SAML integration

## Add a Relying Party Trust

Begin by launching your instance of ADFS. Start the Add Relying Party Trust wizard.

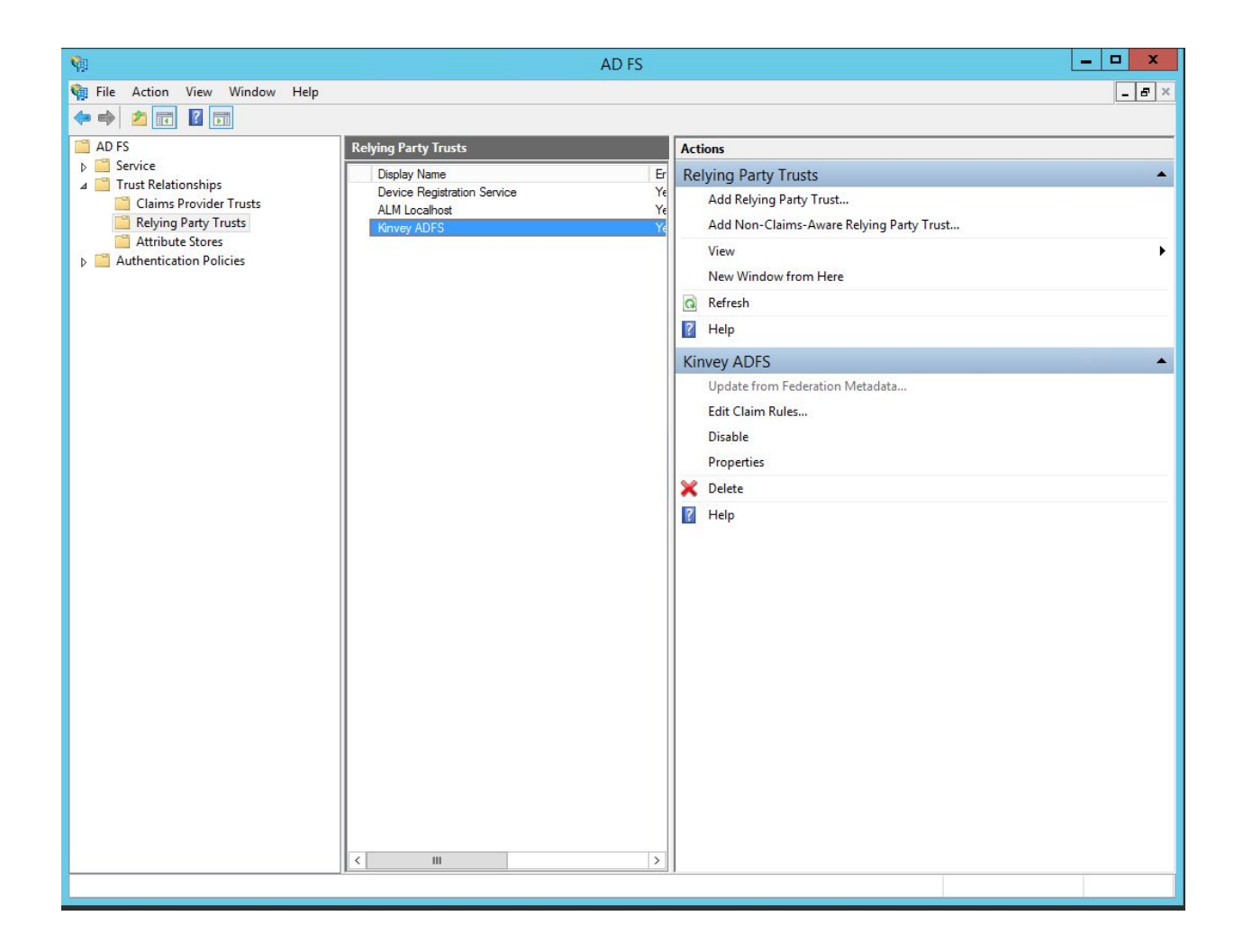

#### This starts the configuration wizard for a new trust. Press Start

| φ.                                                                                                    | Add Relying Party Trust Wizard                                                                                                    |
|----------------------------------------------------------------------------------------------------|----------------------------------------------------------------------------------------------------|
| Welcome                                                                                                    |                                                                                                    |
| Steps<br>Welcome<br>Select Data Source<br>Configure Multifactor<br>Authentication Now?<br>Choose Issuance<br>Authorization Rules<br>Ready to Add Trust<br>Finish | Welcome to the Add Relying Party Trust Wizard This wizard will help you add a new relying party trust to the AD FS configuration database. Relying parties consume claims in security tokens that are issued by this Federation Service to make authentication and authorization decisions. The relying party trust that this wizard creates defines how this Federation Service recognizes the relying party and issues claims to it. You can define issuance transform rules for issuing claims to the relying party or complete the wizard. |
|                                                                                                    | < Previous Start Cancel                                                                                                    |

#### Enter data about relying part manually. Press Next>

| <b>W</b>                                                                                                    | Add Relying Party Trust Wizard                                                                                                    |
|----------------------------------------------------------------------------------------------------|----------------------------------------------------------------------------------------------------|
| Select Data Source                                                                                                    |                                                                                                    |
| Steps<br>Welcome<br>Select Data Source<br>Specify Display Name<br>Choose Profile<br>Configure Cettificate<br>Configure URL<br>Configure Identifiers<br>Configure Multi-factor<br>Authentication Now?<br>Choose Issuance<br>Authorization Rules<br>Ready to Add Trust<br>Finish | Select an option that this wizard will use to obtain data about this relying party:         Import data about the relying party published online or on a local network.         Use this option to import the necessary data and certificates from a relying party organization that publishes its federation metadata address (host name or URL):         Example: fs.contoso.com or https://www.contoso.com/app         Import data about the relying party from a file         Use this option to import the necessary data and certificates from a relying party organization that has exorted its federation metadata to a file. Ensure that this file is from a trusted source. This wizard will not validate the source of the file.         Federation metadata file location:         Every file data about the relying party manually         Use this option to manually input the necessary data about this relying party organization. |
|                                                                                                    | < Previous Next > Cancel                                                                                                    |

| 49                                                          | Add Kelying Party Trust Wizard                                        |
|-------------------------------------------------------------|-----------------------------------------------------------------------|
| Specify Display Nam                                         | ne                                                                    |
| Steps                                                       | Enter the display name and any optional notes for this relying party. |
| Welcome                                                     | Display name:                                                         |
| Select Data Source                                          | Kinvey ADFS                                                           |
| Specify Display Name                                        | Notes:                                                                |
| Choose Profile                                              |                                                                       |
| Configure Certificate                                       |                                                                       |
| Configure URL                                               |                                                                       |
| Configure Identifiers                                       |                                                                       |
| Configure Multi-factor<br>Authentication Now?               |                                                                       |
| <ul> <li>Choose Issuance<br/>Authorization Rules</li> </ul> |                                                                       |
| Ready to Add Trust                                          |                                                                       |
| Finish                                                      |                                                                       |
|                                                             |                                                                       |
|                                                             |                                                                       |
|                                                             |                                                                       |
|                                                             |                                                                       |
|                                                             |                                                                       |
|                                                             |                                                                       |
|                                                             |                                                                       |
|                                                             | < Previous Next > Cancel                                              |
|                                                             |                                                                       |

#### Display name that you'll recognize in the future. Press Next>

#### Select AD FS profile. Press Next>

| <b>\$</b>                                                                                                    | Add Relying Party Trust Wizard                                                                                                    |
|----------------------------------------------------------------------------------------------------|----------------------------------------------------------------------------------------------------|
| Choose Profile                                                                                                    |                                                                                                    |
| Choose Profile Steps Welcome Select Data Source Specify Display Name Choose Profile Configure Certificate Configure URL Configure URL Configure Identifiers Configure Multi-factor Authentication Now? Choose Issuance Ready to Add Trust | <ul> <li>This wizard uses configuration profiles to aid in creating the relying party trust. Choose the appropriate configuration profile for this relying party trust.</li> <li>AD FS profile</li> <li>This profile supports relying parties that are interoperable with new AD FS features, such as security token encryption and the SAML 2.0 protocol.</li> <li>AD FS 1.0 and 1.1 profile</li> <li>This profile supports relying parties that are interoperable with AD FS 1.0 and 1.1.</li> </ul> |
| <ul> <li>Finish</li> </ul>                                                                                                    | < Previous Next > Cancel                                                                                                    |

Leave the certificate settings at their defaults. Press Next>

| <b>\$</b>                                                                                                    | Add Relying Party Trust Wizard                                                                                                    | x |
|----------------------------------------------------------------------------------------------------|----------------------------------------------------------------------------------------------------|---|
| Configure Certificate                                                                                                    |                                                                                                    |   |
| Steps Welcome Select Data Source Specify Display Name Configure Certificate Configure URL Configure Identifiers Configure Identifiers Configure Multi-factor Authentication Now? Choose Issuance Authorization Rules Ready to Add Trust Finish | Specify an optional token encryption certificate. The token encryption certificate is used to encrypt the claims that are sent to it. To specify the certificate, click Browse         Issuer:         Subject:         Effective date:         Expiration date:         Wew       Browse |   |
|                                                                                                    | < Previous Next > Cancel                                                                                                    |   |

Enable support for the SAML 2.0 WebSSO protocol. Service URL provided by Kinvey Metadata URI. Press Next>

| <b>V</b>                                                                                                    | Add Relying Party Trust Wizard                                                                                                    |
|----------------------------------------------------------------------------------------------------|----------------------------------------------------------------------------------------------------|
| Configure URL                                                                                                    |                                                                                                    |
| Steps  Welcome Select Data Source Specify Display Name Choose Profile Configure Certificate Configure URL Configure Identifiers Configure Multi-factor Authentication Now? Choose Issuance Authorization Rules Ready to Add Trust Finish | AD FS supports the WS-Trust, WS-Federation and SAML 2.0 WebSSO protocols for relying parties. If<br>WS-Federation, SAML, or both are used by the relying party, select the check boxes for them and specify the<br>URLs to use. Support for the WS-Trust protocol is always enabled for a relying party. |
|                                                                                                    | < Previous Next > Cancel                                                                                                    |

#### Enter Relying party trust identifier. Press Next>

| Steps       Relying parties may be identified by one or more unique identifier strings. Specify the identifiers for this relyin party trust.         Select Data Source       Relying party trust identifier:         Specify Display Name       Image: Choose Profile         Configure Cettificate       Relying party trust identifiers:         Configure URL       Relying party trust identifiers:         Configure Identifiers       Relying party trust identifiers:         Configure Identifiers       Relying party trust identifiers:         Configure Identifiers       Relying party trust identifiers:         Configure Identifiers       Relying party trust identifiers:         Choose Issuance       Relying party trust identifiers:         Ready to Add Trust       Ready to Add Trust | <b>\$</b>                                                                                                    | Add Relying Party Trust Wizard                                                                                                    |                            |
|----------------------------------------------------------------------------------------------------|----------------------------------------------------------------------------------------------------|----------------------------------------------------------------------------------------------------|----------------------------|
| Steps       Relying parties may be identified by one or more unique identifier strings. Specify the identifiers for this relying party trust. <ul> <li>Select Data Source</li> <li>Specify Display Name</li> <li>Choose Profile</li> <li>Configure Certificate</li> <li>Configure URL</li> <li>Configure Identifiers</li> <li>Configure Multi-factor Authentication Now?</li> <li>Choose Issuance Authorization Rules</li> <li>Ready to Add Trust</li> <li>Finish</li> </ul> Ready to Add Trust                                                                                                    | Configure Identifiers                                                                                                    |                                                                                                    |                            |
| Choose Profile Example: https://fs.contoso.com/adfs/services/trust     Configure Certificate Relying party trust identifiers:     Configure URL     Configure Identifiers     Configure Identifiers     Configure Multi-factor     Authentication Now?     Choose Issuance     Authorization Rules     Ready to Add Trust     Finish                                                                                                    | Steps<br>Welcome<br>Select Data Source<br>Specify Display Name                                                                                                  | Relying parties may be identified by one or more unique identifier strings. Specify the identifiers for the party trust.<br>Relying party trust identifier: | ni <b>s relying</b><br>Add |
| Configure Certificate     Configure URL     Configure Identifiers     Configure Identifiers     Configure Multi-factor     Authentication Now?     Choose Issuance     Authorization Rules     Ready to Add Trust     Finish                                                                                                    | Choose Profile                                                                                                    | Example: https://fs.contoso.com/adfs/services/trust                                                                                                    |                            |
| Configure Identifiers Configure Multi-factor Authentication Now? Choose Issuance Authorization Rules Ready to Add Trust Finish                                                                                                    | Configure Centricate     Configure URL                                                                                                    | Helying party trust identifiers:<br>https://auth.kinvey.com/kinvey-mobile-identify-connect                                                                  | Remove                     |
| Configure Multi-factor<br>Authentication Now?     Choose Issuance<br>Authorization Rules     Ready to Add Trust     Finish                                                                                                    | Configure Identifiers                                                                                                    |                                                                                                    |                            |
|                                                                                                    | <ul> <li>Configure Multi-factor<br/>Authentication Now?</li> <li>Choose Issuance<br/>Authorization Rules</li> <li>Ready to Add Trust</li> <li>Finish</li> </ul> |                                                                                                    |                            |

#### Leave the configure multi-factor at their defaults. Press Next>

| ¢.                                                                                                    | Add Relying Party Trust Wizard                                                                                                    | X                                                                                                    |
|----------------------------------------------------------------------------------------------------|----------------------------------------------------------------------------------------------------|----------------------------------------------------------------------------------------------------|
|                                                                                                    |                                                                                                    |                                                                                                    |
| Steps<br>Welcome<br>Select Data Source                                                                                                    | Configure multi-factor authentication settings for this relying party tr<br>there is a match for any of the specified requirements.                                                                                                    | ust. Multi-factor authentication is required if                                                                                          |
| Specify Display Name                                                                                                    | Multi-factor Authentication                                                                                                    | Global Settings                                                                                                    |
| <ul> <li>Choose Profile</li> <li>Configure Certificate</li> <li>Configure URL</li> <li>Configure Identifiers</li> <li>Configure Multi factor<br/>Authentication Now?</li> </ul> | Requirements Users/Groups Not configured<br>Device Not configured<br>Location Not configured                                                                                                    |                                                                                                    |
| <ul> <li>Choose Issuance<br/>Authorization Rules</li> <li>Ready to Add Trust</li> <li>Finish</li> </ul>                                                                         | <ul> <li>I do not want to configure multi-factor authentication settings fo</li> <li>Configure multi-factor authentication settings for this relying part</li> <li>You can also configure multi-factor authentication settings for the Authentication Policies node. For more information, see <u>Configure</u></li> </ul> | or this relying party trust at this time.<br>ty trust.<br>nis relying party trust by navigating to the<br>uring Authentication Policies. |
|                                                                                                    | < Pr                                                                                                    | revious Next > Cancel                                                                                                    |

Select the Permit all users to access this relying party radio button. Press Next>

| <b>\$</b>                                                                                                    | Add Relying Party Trust Wizard                                                                                                    |
|----------------------------------------------------------------------------------------------------|----------------------------------------------------------------------------------------------------|
| Choose Issuance Au                                                                                                    | thorization Rules                                                                                                    |
| Steps<br>Welcome<br>Select Data Source<br>Specify Display Name<br>Choose Profile<br>Configure Certificate<br>Configure URL<br>Configure Identifiers<br>Configure Identifiers<br>Configure Multi factor<br>Authentication Now? | <ul> <li>Issuance authorization rules determine whether a user is permitted to receive claims for the relying party. Choose one of the following options for the initial behavior of this relying party's issuance authorization rules.</li> <li>Permit all users to access this relying party The issuance authorization rules will be configured to permit all users to access this relying party. The relying party service or application may still deny the user access.</li> <li>Deny all users access to this relying party The issuance authorization rules will be configured to deny all users access to this relying party. You must later add issuance authorization rules to enable any users to access this relying party. You must later add issuance authorization rules for this relying party trust by selecting the relying party trust</li> </ul> |
| <ul> <li>Choose Issuance<br/>Authorization Rules</li> <li>Ready to Add Trust</li> <li>Finish</li> </ul>                                                                                                    | and clicking Edit Claim Rules in the Actions pane.                                                                                                    |
|                                                                                                    | < Previous Next > Cancel                                                                                                    |

On the final screen use the Close button to exit and open the Claim Rules editor.

| <b>\$</b>                                                                                                    | Add Relying Party Trust Wizard                                                                                                    |
|----------------------------------------------------------------------------------------------------|----------------------------------------------------------------------------------------------------|
| Finish                                                                                                    |                                                                                                    |
| Steps  Welcome  Select Data Source  Choose Profile  Configure Certificate  Configure URL  Configure Identifiers  Configure Multi factor Authentication Now?  Choose Issuance Authorization Rules  Ready to Add Trust  Finish | The relying party trust was successfully added to the AD FS configuration database.<br>You can modify this relying party trust by using the Properties dialog box in the AD FS Management snap-in.<br>✓ Open the Edit Claim Rules dialog for this relying party trust when the wizard closes |
|                                                                                                    | Close                                                                                                    |

Click Add Rule... to launch the wizard. Use Send LDAP Attributes as Claims for your Claim rule template, and click Next to proceed.

| <b></b>                                           | Add Transform Claim Rule Wizard                                                                                                    |
|---------------------------------------------------|----------------------------------------------------------------------------------------------------|
| Configure Rule                                    |                                                                                                    |
| Steps<br>Choose Rule Type<br>Configure Claim Rule | You can configure this rule to send the values of LDAP attributes as claims. Select an attribute store from which to extract LDAP attributes. Specify how the attributes will map to the outgoing claim types that will be issued from the rule. Claim rule name: LDAP outgoing Rule template: Send LDAP Attributes as Claims Attribute store: Active Directory |
|                                                   | LDAP Attribute (Select or type to<br>add more) Outgoing Claim Type (Select or type to add more)                                                                                                    |
|                                                   | SAM-Account-Name     V E-Mail Address                                                                                                    |
|                                                   | * V                                                                                                    |
|                                                   |                                                                                                    |
|                                                   | < Previous Finish Cancel                                                                                                    |

Add another Rule, this time selecting Transform an Incoming Claim as the template.

| 14                                                | Add Transf                                                                                                    | orm Claim Rule Wizard                                                                                                    |                                                                             |  |  |
|---------------------------------------------------|----------------------------------------------------------------------------------------------------|----------------------------------------------------------------------------------------------------|-----------------------------------------------------------------------------|--|--|
| Configure Rule                                    |                                                                                                    |                                                                                                    |                                                                             |  |  |
| Steps<br>Choose Rule Type<br>Configure Claim Rule | You can configure this rule to<br>also map an incoming claim v<br>outgoing claim type and whet<br>Claim rule name: | ) map an incoming claim type to an outgoing claim<br>ralue to an outgoing claim value. Specify the incor<br>ther the claim value should be mapped to a new c | type. As an option, you can<br>ning claim type to map to the<br>laim value. |  |  |
|                                                   | Email transform                                                                                                    |                                                                                                    |                                                                             |  |  |
|                                                   | Rule template: Transform an                                                                                        | Incoming Claim                                                                                                    |                                                                             |  |  |
|                                                   | Incoming claim type:                                                                                               | E-Mail Address                                                                                                    | ~                                                                           |  |  |
|                                                   | Incoming name ID format:                                                                                           | Unspecified                                                                                                    | ×                                                                           |  |  |
|                                                   | Outgoing claim type:                                                                                               | Name ID 🗸                                                                                                    |                                                                             |  |  |
|                                                   | Outgoing name ID format:                                                                                           | Email                                                                                                    | ~                                                                           |  |  |
|                                                   | <ul> <li>Pass through all claim value</li> <li>Replace an incoming claim</li> </ul>                                | ues<br>m value with a different outgoing claim value                                                                                                    |                                                                             |  |  |
|                                                   | Incoming claim value:                                                                                              |                                                                                                    |                                                                             |  |  |
|                                                   | Incoming claim value:<br>Outgoing claim value:                                                                     |                                                                                                    | Browse                                                                      |  |  |
|                                                   | Incoming claim value:<br>Outgoing claim value:<br>O Replace incoming e-mail s                                      | suffix claims with a new e-mail suffix                                                                                                    | Browse                                                                      |  |  |
|                                                   | Incoming claim value:<br>Outgoing claim value:<br>O Replace incoming e-mail s<br>New e-mail suffix:                | suffix claims with a new e-mail suffix                                                                                                    | Browse                                                                      |  |  |

Finally, click **Finish** to create the claim rule. In the Endpoints tab, click on add SAML to add a new endpoint.

| Monitoring     | Identifiers E     | Encryption  | Signat  | ure Acc      | epted Claim |
|----------------|-------------------|-------------|---------|--------------|-------------|
| Organization   | Endpoints         | Proxy End   | lpoints | Notes        | Advance     |
| opecify the en | dpoints to use fo | r SAML and  | WS-Fed  | erationPassi | ve protocol |
| URL            |                   |             |         | Index        | Binding     |
| SAML Ass       | sertion Consum    | ner Endpoir | nts     |              |             |
| https://a      | uth.kinvey.com/   | v3/saml/as  | sertion | 1            | POST        |
| https://a      | ath kinvey com/   | V3/saml/ass | ention  | 0            | Redirect    |
|                |                   |             |         | U            | - Hedreet   |
|                |                   |             |         | U            | - Houriou   |
| <              |                   |             |         |              |             |
| <              |                   |             |         |              |             |

| el 🛛 |
|------|
|      |
|      |
|      |
|      |
|      |
|      |
|      |
|      |
| _    |
|      |
|      |
|      |
|      |
|      |
|      |
|      |

# 3. Azure SAML integration

## Create a new application

Login to Microsoft Azure at <u>https://portal.azure.com</u> and choose Azure Active Directory from the sidebar.

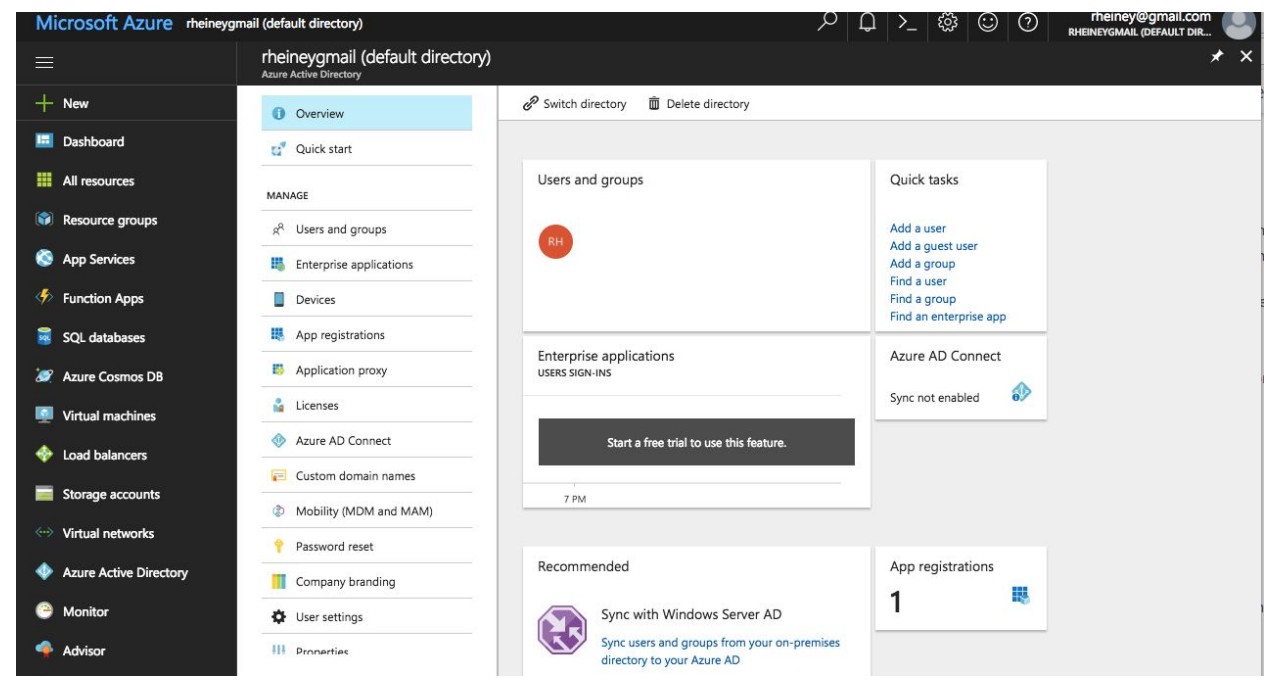

Select App registrations. Then click on the +New application registration button to add a new application.

|                        | rheineygmail (default director | ory) - App registrations                                                                                          |
|------------------------|--------------------------------|----------------------------------------------------------------------------------------------------|
| + New                  | Overview                       | + New application registration                                                                                    |
| All resources          | Quick start                    | To view and manage your registrations for converged applications, please visit the Microsoft Application Console. |
| Resource groups        |                                | Search by name or AppID My apps                                                                                   |
| App Services           | MANAGE                         | DISPLAY NAME APPLICATION TYPE APPLICATION ID                                                                      |
| Function Apps          | Enterprise applications        | No results.                                                                                                    |
| SQL databases          | Devices                        |                                                                                                    |
| Azure Cosmos DB        | App registrations              |                                                                                                    |
| Virtual machines       | Application proxy              |                                                                                                    |
| Load balancers         | Licenses                       |                                                                                                    |
| Storage accounts       | Azure AD Connect               |                                                                                                    |
| Virtual networks       | 🔁 Custom domain names          |                                                                                                    |
| Azure Active Directory | Mobility (MDM and MAM)         | _                                                                                                    |
| Monitor                | Password reset                 |                                                                                                    |
| Advisor                | Company branding               | _                                                                                                    |
|                        | User settings                  |                                                                                                    |
| Security Center        | HI Properties                  |                                                                                                    |
|                        |                                |                                                                                                    |

Enter a name for the application, select Web app/API as the Application Type, and for Sign-on URL enter https://auth.kinvey.com/.

| М                        | icrosoft Azure         | heineygmail (default directory) - App registra | ations > Create |
|--------------------------|------------------------|------------------------------------------------|-----------------|
|                          |                        | Create                                         | ×               |
| Ŧ                        | New                    | * Name <b>O</b>                                |                 |
|                          | All resources          | Enter the name of the applicatio               | n               |
|                          | Resource groups        | Application type <b>0</b>                      |                 |
| ~                        | Ann Convisor           | Web app / API                                  | $\sim$          |
|                          | App Services           | * Sign-on URL 🛛                                |                 |
| \$                       | Function Apps          | Enter the sign-on URL of the app               | plication       |
| 2                        | SQL databases          |                                                |                 |
| 1                        | Azure Cosmos DB        |                                                |                 |
|                          | Virtual machines       |                                                |                 |
|                          |                        |                                                |                 |
| Ŷ                        | Load balancers         |                                                |                 |
|                          | Storage accounts       |                                                |                 |
| $\langle \cdots \rangle$ | Virtual networks       |                                                |                 |
| •                        | Azure Active Directory |                                                |                 |
| -                        | Manifer                |                                                |                 |
|                          | Monitor                |                                                |                 |
| •                        | Advisor                |                                                |                 |
| ٢                        | Security Center        |                                                |                 |
|                          | d                      |                                                |                 |

## Configure App ID URI

#### Then click on Settings and Properties.

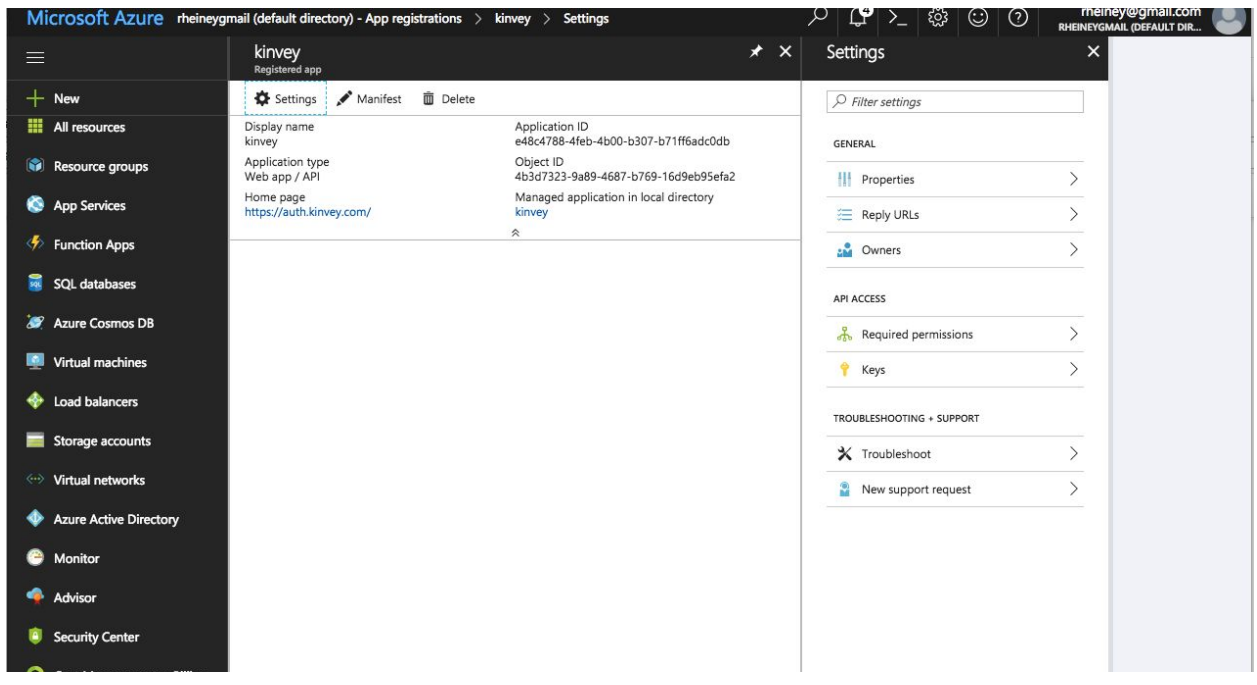

Set App ID URI to https://auth.kinvey.com/kinvey-mobile-identity-connect

| ≡  |                           | Azure Saml<br>Registered app         | * ×                                                    | Settings                  | × | Properties 🗖                                                    |
|----|---------------------------|--------------------------------------|--------------------------------------------------------|---------------------------|---|-----------------------------------------------------------------|
| +  | New                       | 🍄 Settings 💉 Manifest 📋 Delete       |                                                        |                           |   | 🔚 Save 🗙 Discard                                                |
|    | Dashboard                 | Display name<br>Azure Saml           | Application ID<br>b3c923fc-cb7c-495e-930f-e3130f7b3c65 | GENERAL                   |   | * Name 🛛                                                        |
|    | All resources             | Web app / API                        | d7d8652e-5e52-4c94-935e-616c670aa032                   | III Properties            | > | Object ID B                                                     |
| ۲  | Resource groups           | Home page<br>https://auth.kinvey.com | Managed application in local directory<br>Azure Saml   | 📃 Reply URLs              | > | d7d8652e-5e52-4c94-935e-616c670aa032                            |
| 8  | App Services              |                                      | ^                                                      | 2 Owners                  | > | Application ID <b>0</b><br>b3c923fc-cb7c-495e-930f-e3130f7b3c65 |
| \$ | Function Apps             |                                      |                                                        | API ACCESS                |   | * App ID UR                                                     |
| 8  | SQL databases             |                                      |                                                        | 🔏 Required permissions    | > | https://auth.kinvey.com/kinvey-mobile-ident.                    |
| 2  | Azure Cosmos DB           |                                      |                                                        | 📍 Keys                    | > | Logo                                                            |
|    | Virtual machines          |                                      |                                                        | TROUBLESHOOTING + SUPPORT |   | AS                                                              |
| -  | Load balancers            |                                      |                                                        | 🗙 Troubleshoot            | > |                                                                 |
|    | Storage accounts          |                                      |                                                        | New support request       | > | Upload new logo 🛛                                               |
| ~> | Virtual networks          |                                      |                                                        |                           |   | Select a file                                                   |
| •  | Azure Active Directory    |                                      |                                                        |                           |   | https://auth.kinvey.com                                         |
| 0  | Monitor                   |                                      |                                                        |                           |   | Logout URL                                                      |
|    | Advisor                   |                                      |                                                        |                           |   | Privacy URL 🖲                                                   |
| 0  | Security Center           |                                      |                                                        |                           |   |                                                                 |
|    | Cost Management + Dilling |                                      |                                                        |                           |   | Terms of service URL                                            |
|    |                           |                                      |                                                        |                           |   |                                                                 |

## Configure Reply URLs

Then click on Settings and Reply URLs.

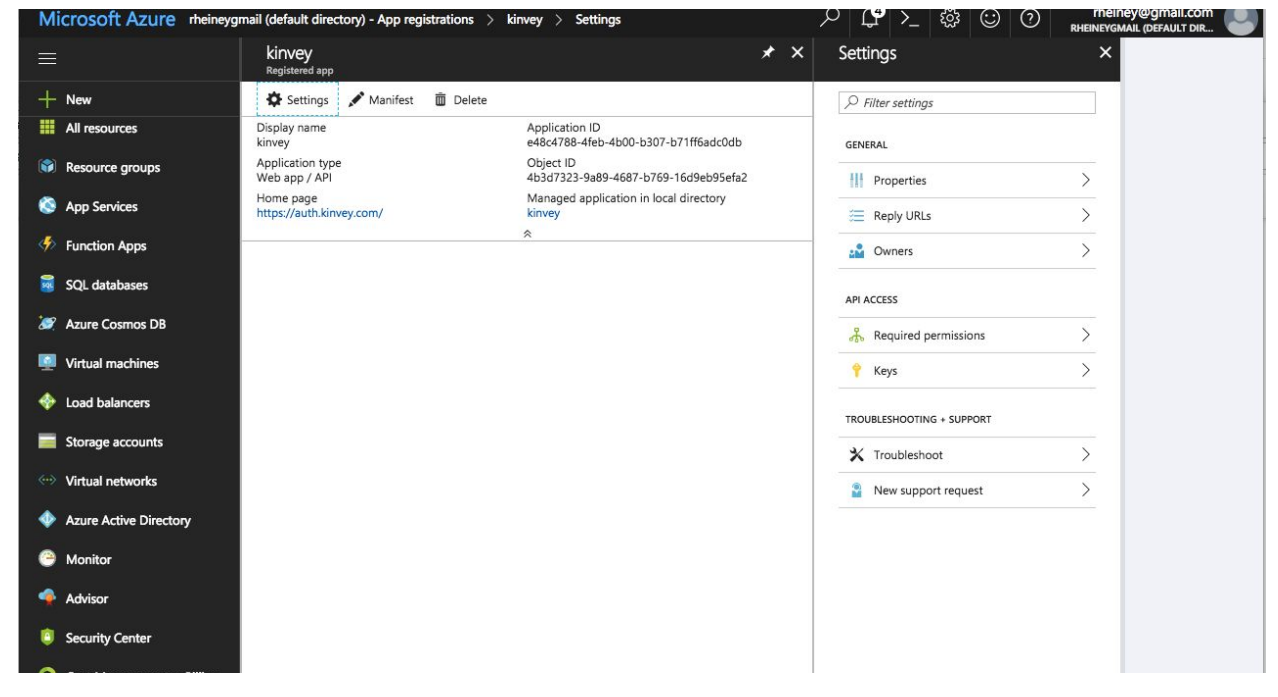

#### Set Reply URLs to https://auth.kinvey.com/v3/saml/assertion/

|                        | * ×                                                  | Settings                  | × | Reply URLs                                 |  |
|------------------------|------------------------------------------------------|---------------------------|---|--------------------------------------------|--|
| + New                  |                                                      |                           |   | R Save X Discard                           |  |
| 🔲 Dashboard            | olication ID<br>:923fc-cb7c-495e-930f-e3130f7b3c65 🗅 | GENERAL                   |   | https://auth.kinvey.com/v3/saml/assertion/ |  |
| All resources          | ject ID<br>18652e-5e52-4c94-935e-616c670aa032        | Properties                | > |                                            |  |
| 📦 Resource groups      | naged application in local directory<br>ure Saml     | Ξ Reply URLs              | > |                                            |  |
| Services               |                                                      | Numers                    | > |                                            |  |
| Function Apps          |                                                      | API ACCESS                |   |                                            |  |
| 👼 SQL databases        |                                                      | 🔏 Required permissions    | > |                                            |  |
| 🬌 Azure Cosmos DB      |                                                      | 📍 Keys                    | > |                                            |  |
| Virtual machines       |                                                      | TROUBLESHOOTING + SUPPORT |   |                                            |  |
| 💠 Load balancers       |                                                      | X Troubleshoot            | > |                                            |  |
| Storage accounts       |                                                      | New support request       | > |                                            |  |
| ↔ Virtual networks     |                                                      |                           |   |                                            |  |
| Azure Active Directory |                                                      |                           |   |                                            |  |
| Monitor                |                                                      |                           |   |                                            |  |
| 🌩 Advisor              |                                                      |                           |   |                                            |  |
| i Security Center      |                                                      |                           |   |                                            |  |
| More services          |                                                      |                           |   |                                            |  |

## Configure the permissions

Then click on Settings and Required permissions.

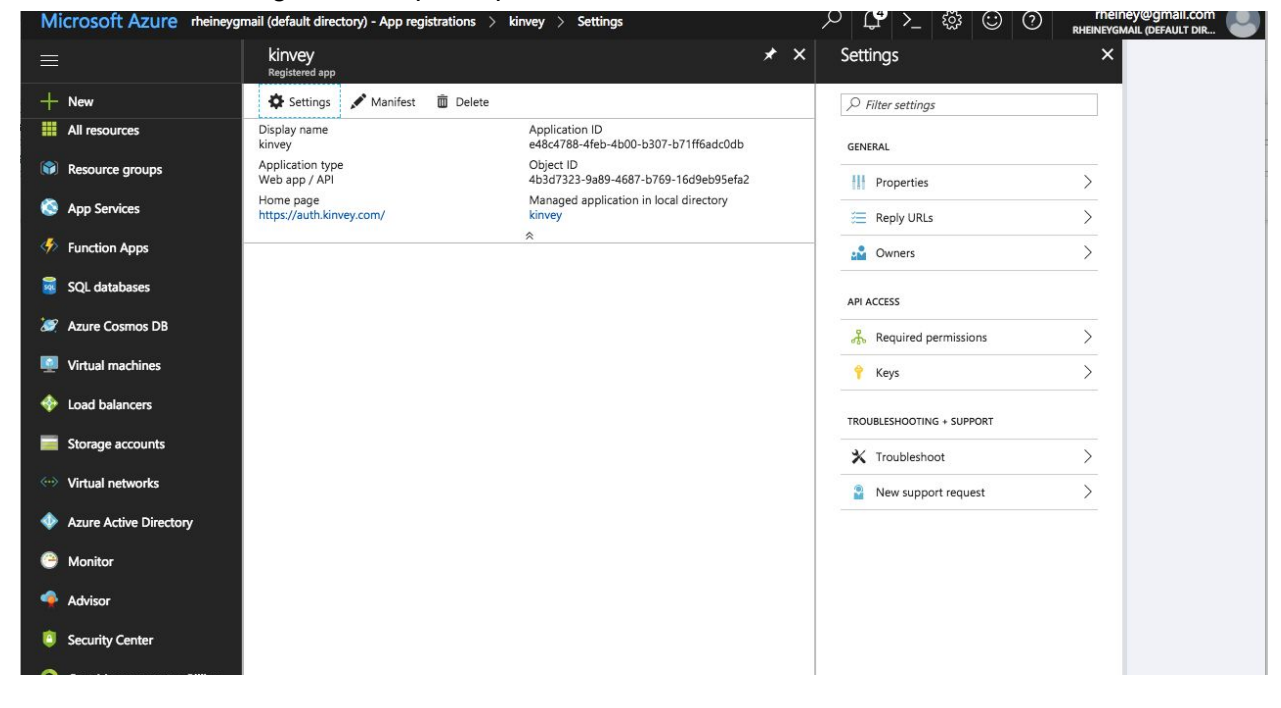

#### Then click on Windows Azure Active Directory.

| Microsoft Azure kinvey > Settings > Required permissions                                              |                           |   | ନ ⊈ି≻_ ଛି ©                    | (?) rheiney@gmail.com<br>RHEINEYGMAIL (DEFAULT DIR |
|----------------------------------------------------------------------------------------------------|---------------------------|---|--------------------------------|----------------------------------------------------|
| = * ×                                                                                                 | Settings                  | × | Required permissions           |                                                    |
| + New                                                                                                 |                           |   | 🕂 Add 🛛 🔹 Grant Permissions    |                                                    |
| All resources cation ID<br>.788-4feb-4b00-b307-b71ff6adc0db                                           | GENERAL                   |   | API                            | APPLICATION PERMI DELEGATED PERMIS                 |
| Resource groups t ID<br>7323-9a89-4687-b769-16d9eb95efa2                                              | Properties                | > | Windows Azure Active Directory | 0 3                                                |
| S App Services ged application in local directory                                                     | 🚝 Reply URLs              | > |                                |                                                    |
| 🌾 Function Apps                                                                                       | 🝰 Owners                  | > |                                |                                                    |
| SQL databases                                                                                         | API ACCESS                |   |                                |                                                    |
| Azure Cosmos DB                                                                                       | 🔏 Required permissions    | > |                                |                                                    |
| 🧟 Virtual machines                                                                                    | 📍 Keys                    | > |                                |                                                    |
| Icoad balancers                                                                                       | TROUBLESHOOTING + SUPPORT |   |                                |                                                    |
| Storage accounts                                                                                      | ★ Troubleshoot            | > |                                |                                                    |
| ··· Virtual networks                                                                                  | New support request       | > |                                |                                                    |
| Azure Active Directory                                                                                |                           |   |                                |                                                    |
| Monitor                                                                                               |                           |   |                                |                                                    |
| Advisor                                                                                               |                           |   |                                |                                                    |
| Security Center                                                                                       |                           |   |                                |                                                    |
| More sealings<br>ps://portal.azure.com/#blade/HubsExtension/Resources/resourceType/Microsoft.Web%2Fsi | tes                       |   |                                |                                                    |

Check Access the directory as the signed-in user, Read all users basic profiles and Sign in and read user profile under Delegated Permissions.

| Microsoft Azure kinvey | > Settings > Required permissions > Ena | ble Access                    |       | ନ ⊈ି≻_ 🕸 😳 ଡ                                    | rheiney@gmail.com<br>RHEINEYGMAIL (DEFAULT DIR |
|------------------------|-----------------------------------------|-------------------------------|-------|-------------------------------------------------|------------------------------------------------|
| ≡                      | Required permissions                    |                               | ×     | Enable Access<br>Windows Azure Active Directory |                                                |
| + New                  | 🕂 Add 🛛 🖛 Grant Permissions             |                               |       | Rave Delete                                     |                                                |
| All resources          |                                         |                               |       | Read and write directory data                   | Yes                                            |
| Resource groups        | API                                     | APPLICATION PERMI DELEGATED P | ERMIS | Read and write devices                          | 🥺 Yes                                          |
| 🚳 Ann Services         | Windows Azure Active Directory          | 0 3                           |       | Read all hidden memberships                     | 📀 Yes                                          |
|                        |                                         |                               |       | Manage apps that this app creates or owns       | 🥝 Yes                                          |
| Function Apps          |                                         |                               |       | Read and write all applications                 | 🥝 Yes                                          |
| SQL databases          |                                         |                               |       | Read and write domains                          | 🥝 Yes                                          |
| 🬌 Azure Cosmos DB      |                                         |                               |       |                                                 |                                                |
| Virtual machines       |                                         |                               |       | DELEGATED PERMISSIONS                           | THE REQUIRES ADMIN                             |
| 🚸 Load balancers       |                                         |                               |       | Access the directory as the signed-in user      | No                                             |
| Storage accounts       |                                         |                               |       | Read directory data                             | 📀 Yes                                          |
|                        |                                         |                               |       | Read and write directory data                   | 📀 Yes                                          |
| Virtual networks       |                                         |                               |       | Read and write all groups                       | 🥝 Yes                                          |
| Azure Active Directory |                                         |                               |       | Read all groups                                 | 📀 Yes                                          |
| Monitor                |                                         |                               |       | Read all users' full profiles                   | 🔮 Yes                                          |
| 🗣 Advisor              |                                         |                               |       | Read all users' basic profiles                  | No                                             |
| Security Center        |                                         |                               |       | Sign in and read user profile                   | No                                             |
| More services >        |                                         |                               |       | Read hidden memberships                         | 😋 Yes                                          |

Select App registrations. Then click on the =Endpoints button to display urls for getting metadata.

| Microsoft Azure rheiney | gmail (default directory) - App registrations                                                                                                    |                                      | ىر                      | D >_ ॐ                       | (:) (?) meiney@gmail.com<br>RheineyGmail.(deFault dir |
|-------------------------|----------------------------------------------------------------------------------------------------|--------------------------------------|-------------------------|------------------------------|-------------------------------------------------------|
|                         | rheineygmail (default director<br>Azure Active Directory                                                                                                    | y) - App registrations               |                         |                              | * ×                                                   |
| + New                   | 1 Overview                                                                                                    | + New application registration       | Endpoints 🗙 Tro         | oubleshoot                   |                                                       |
| All resources           | Quick start                                                                                                    | To view and manage your registration | s for converged applica | ations, please visit the Mic | rosoft Application Console.                           |
| Resource groups         | and the second second sec | Search by name or AppID              | My apps                 | $\checkmark$                 |                                                       |
| 🔇 App Services          | MANAGE                                                                                                    | DISPLAY NAME                         |                         | APPLICATION TYPE             | APPLICATION ID                                        |
| Function Apps           | g <sup>R</sup> Users and groups                                                                                                    | No results.                          |                         |                              |                                                       |
| 📓 SQL databases         | Enterprise applications                                                                                                    |                                      |                         |                              |                                                       |
| Azure Cosmos DB         | Devices                                                                                                    |                                      |                         |                              |                                                       |
| Virtual machines        | App registrations                                                                                                    |                                      |                         |                              |                                                       |
|                         | Application proxy                                                                                                    |                                      |                         |                              |                                                       |
|                         | Azura AD Connect                                                                                                    |                                      |                         |                              |                                                       |
| Storage accounts        | Azure AD connect                                                                                                    |                                      |                         |                              |                                                       |
| Virtual networks        |                                                                                                    |                                      |                         |                              |                                                       |
| Azure Active Directory  | Mobility (MDM and MAM)                                                                                                    |                                      |                         |                              |                                                       |
| Monitor                 | Password reset                                                                                                    |                                      |                         |                              |                                                       |
| 🔷 Advisor               | Company branding                                                                                                    |                                      |                         |                              |                                                       |
| a Security Center       | User settings                                                                                                    |                                      |                         |                              |                                                       |
|                         | HI Properties                                                                                                    |                                      |                         |                              |                                                       |

**Copy** FEDERATION METADATA DOCUMENT and paste url into browser window or Postman to view metadata. Also **copy** SAML-P SIGN-ON ENDPOINT this url is used for Provider URI in next section.

| When osone Azure memeye                                                                                                    | mail (default directory) - App registrations / those                                                                                                    |                                                                                                    |
|----------------------------------------------------------------------------------------------------|----------------------------------------------------------------------------------------------------|----------------------------------------------------------------------------------------------------|
| =                                                                                                    | Endpoints ×                                                                                                    |                                                                                                    |
| + New                                                                                                    | FEDERATION METADATA DOCUMENT                                                                                                    |                                                                                                    |
| 🛄 Dashboard                                                                                                    | https://login.microsoftonline.com/e740                                                                                                    |                                                                                                    |
| All resources                                                                                                    | WS-FEDERATION SIGN-ON ENDPOINT                                                                                                    |                                                                                                    |
| 🗊 Resource groups                                                                                                    | https://login.microsoftonline.com/e740                                                                                                    |                                                                                                    |
| 🔇 App Services                                                                                                    | SAML-P SIGN-ON ENDPOINT                                                                                                    |                                                                                                    |
| Function Apps                                                                                                    | https://login.microsoftonline.com/e740                                                                                                    |                                                                                                    |
| 👼 SQL databases                                                                                                    | SAML-P SIGN-OUT ENDPOINT                                                                                                    |                                                                                                    |
| 🥒 Azure Cosmos DB                                                                                                    | https://login.microsoftonline.com/e740                                                                                                    |                                                                                                    |
| Virtual machines                                                                                                    | MICROSOFT AZURE AD GRAPH API ENDPOINT                                                                                                    |                                                                                                    |
| 💠 Load balancers                                                                                                    | https://graph.windows.net/e740b2e9-e                                                                                                    |                                                                                                    |
| Storage accounts                                                                                                    | OAUTH 2.0 TOKEN ENDROINT                                                                                                    |                                                                                                    |
| 💮 Virtual networks                                                                                                    | https://login.microsoftonline.com/e740                                                                                                    |                                                                                                    |
| Azure Active Directory                                                                                                    |                                                                                                    |                                                                                                    |
| Monitor                                                                                                    | https://login.microsoftonline.com/e740                                                                                                    |                                                                                                    |
| 🍨 Advisor                                                                                                    |                                                                                                    |                                                                                                    |
| Security Center                                                                                                    |                                                                                                    |                                                                                                    |
| Cost Management + Dilling                                                                                                    |                                                                                                    |                                                                                                    |
| More services                                                                                                    |                                                                                                    |                                                                                                    |
| protocol Support Enumeration<br>* Keybescriptor use="signi<br>* KeyInfo xmlnas"inttp://<br>* <cosdata<br>* COSData<br/>* COSData<br/>* COSData<br/><br/><br/>* (KeyDescriptor use="signi<br/>* KeyEnfo xmlnas"http://<br/>* <kosdcortificate><br/>* <kosdcortificate><br/>* (XSOSCortificate&gt;<br/>* (XSOSCortificate&gt;<br/></kosdcortificate><br/></kosdcortificate><br/><br/><br/><br/><br/><br/><br/><br/><br/>* <kostantbookse><br/>* <kostantbookse><br/>* <kostantbookse><br/></kostantbookse><br/></kostantbookse><br/></kostantbookse><br/><br/><th><pre>"http://docs.casis-open.org/wsfed/federati<br/>mp"&gt;<br/>mw.w3.org/2000/09/xmldsig#"&gt;<br/>CQUJ7yBxXEM7tBeqcRTMBhh7AxBgkqhkiG9w0BAQsFX<br/>ng"&gt;<br/>mg"&gt;<br/>my.w3.org/2000/09/xmldsig#"&gt;<br/>CQBHJvVNxPlo204HYKh+rypDAxBgkqhkiG9w0BAQsFX<br/>emlns:wsa="http://www.w3.org/2005/08/addres<br/>net/o740b2e9-edad-4444-9ec5-7330f2c3fd12/<br/>&gt;<br/>dpoint&gt;<br/>mins:wsa="http://www.w3.org/2005/08/addres</pre></th><th>nn/200766"&gt;<br/>DALMSewKQYDVQQDEyJhY2NvdW50cy5hY2N1c3Njb250cm9sLndpbmRvd3MubmV0MB4XDTE4MDEwODAwMDAwMFoXDTIwMDEwOTAwMDAwMFowLTErWCKQAI<br/>DAJMSEwHwYDVQQDExhsb2dpbi5taWHyb3NvZnRvbmxpbmUudXHwHhcNMTYxHTE2MDgwMDAwWhcNMTgxMTE2MDgwMDAwWjAjMSEwHwYDVQQDExhsb2dpbi<br/>sing"&gt;</th></cosdata<br> | <pre>"http://docs.casis-open.org/wsfed/federati<br/>mp"&gt;<br/>mw.w3.org/2000/09/xmldsig#"&gt;<br/>CQUJ7yBxXEM7tBeqcRTMBhh7AxBgkqhkiG9w0BAQsFX<br/>ng"&gt;<br/>mg"&gt;<br/>my.w3.org/2000/09/xmldsig#"&gt;<br/>CQBHJvVNxPlo204HYKh+rypDAxBgkqhkiG9w0BAQsFX<br/>emlns:wsa="http://www.w3.org/2005/08/addres<br/>net/o740b2e9-edad-4444-9ec5-7330f2c3fd12/<br/>&gt;<br/>dpoint&gt;<br/>mins:wsa="http://www.w3.org/2005/08/addres</pre> | nn/200766"><br>DALMSewKQYDVQQDEyJhY2NvdW50cy5hY2N1c3Njb250cm9sLndpbmRvd3MubmV0MB4XDTE4MDEwODAwMDAwMFoXDTIwMDEwOTAwMDAwMFowLTErWCKQAI<br>DAJMSEwHwYDVQQDExhsb2dpbi5taWHyb3NvZnRvbmxpbmUudXHwHhcNMTYxHTE2MDgwMDAwWhcNMTgxMTE2MDgwMDAwWjAjMSEwHwYDVQQDExhsb2dpbi<br>sing"> |
| <pre>v<wsa:address>     https://login.micros     </wsa:address></pre>                                                                                                    | oftonline.com/e740b2e9-edad-44d4-9ec5-7330                                                                                                    | 2c3fd12/wsfed                                                                                                    |
| w <fed:passiverequestorendp< th=""><th>&gt;<br/>ndpoint&gt;<br/>oint&gt;</th><th></th></fed:passiverequestorendp<>                                                                                                    | ><br>ndpoint><br>oint>                                                                                                    |                                                                                                    |
| <pre>v<wsa:endpointreference> v<wsa:address> https://login.microspin.</wsa:address></wsa:endpointreference></pre>                                                                                                    | mlns:wsa="http://www.w3.org/2005/08/addres                                                                                                    | sing"><br>201fdl2/wnfed                                                                                                    |
| <br><br><th>&gt; point&gt;</th> <th>2.3.112/#5.00</th>                                                                                                    | > point>                                                                                                    | 2.3.112/#5.00                                                                                                    |
| <th>upportEnumeration="urn:oasis:names:tc:SAML</th> <th>2.0:protocol"&gt;</th>                                                                                                    | upportEnumeration="urn:oasis:names:tc:SAML                                                                                                    | 2.0:protocol">                                                                                                    |
| <pre>* <keydescriptor http:="" use="sign:&lt;br&gt;* &lt;KeyInfo xmlns=" v<br="">* <x509data></x509data></keydescriptor></pre>                                                                                                    | www.w3.org/2000/09/xmldsig#">                                                                                                    |                                                                                                    |
| <pre>v<x509certificate> MIIDBTCCAe2gAwIBAgI </x509certificate></pre>                                                                                                    | IQHJ7yHxNEM7tBeqcRTMBhhTANBgkqhkiG9w0BAQsFA                                                                                                    | DALMSswKQYDVQQDEyJhY2NvdW50cy5hY2Nlc3Njb250cm9sLndpbmRvd3MubmV0MB4XDTE4NDEwODAwMDAwMEoXDTIwMDEwOTAwMDAwMFowLTErMCKGAI                                                                                                    |
| <br>                                                                                                    |                                                                                                    |                                                                                                    |
| <pre>v<keydescriptor use="signi:&lt;/pre&gt;&lt;/th&gt;&lt;th&gt;ng"></keydescriptor></pre>                                                                                                    |                                                                                                    |                                                                                                    |

## **Configure Kinvey**

#### Add Auth Service for SAML redirect.

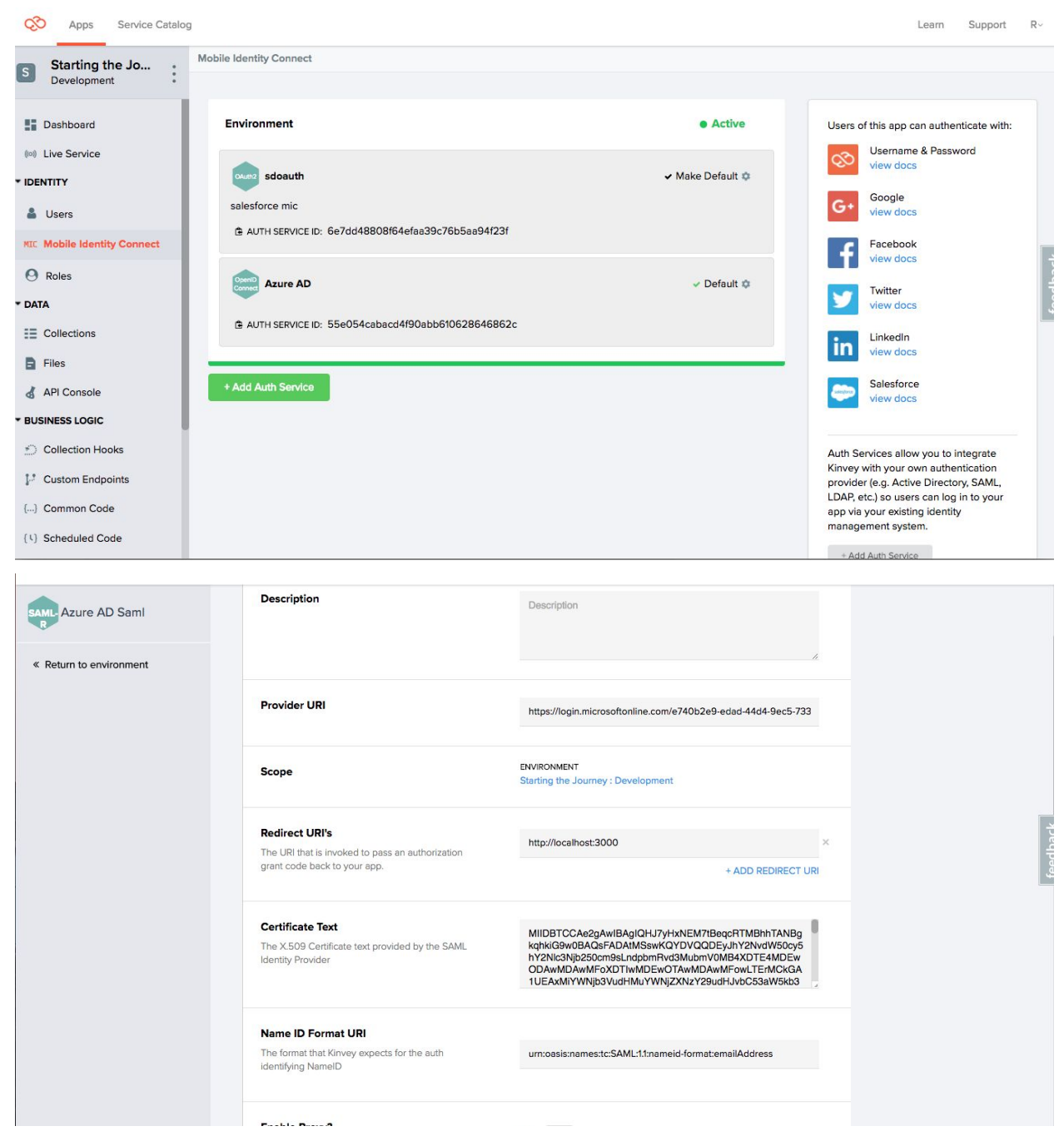

| SAML- Azure AD Saml     | Description                                                                                        | Description                                                                                                    |  |
|-------------------------|----------------------------------------------------------------------------------------------------|----------------------------------------------------------------------------------------------------|--|
| « Return to environment |                                                                                                    | Ā                                                                                                    |  |
|                         | Provider URI                                                                                       | https://login.microsoftonline.com/e740b2e9-edad-44d4-9ec5-733                                                                                                    |  |
|                         | Scope                                                                                              | ENVIRONMENT<br>Starting the Journey : Development                                                                                                    |  |
|                         | Redirect URI's<br>The URI that is invoked to pass an authorization<br>grant code back to your app. | http://iscalhost:3000 × + ADD REDIRECT URI                                                                                                    |  |
|                         | Certificate Text<br>The X.509 Certificate text provided by the SAML<br>Identity Provider           | MIIDBTCCAa2gAwiBAgiOHJ7yHxNEM7iBag2RTMBihTANBg<br>kqhkiG9w0BAGsFADAiMSswKQYDVQQDEyJhY2NvdW50cy5<br>hY2NicSNj9250cm9sLndpbmFvdSMbur0V0MBXDTE4MDEw<br>ODAwMD5vXDTWMDEwOTAwMDbwTowIDAwMFowLTEMCKaA<br>1UEAxMIYWNj93VudHMuYVNj2XNzY29udHJvbCS3aW5ko3 |  |
|                         | Name ID Format URI<br>The format that Kinvey expects for the auth<br>identifying NameID            | um:oasis:names:tc:SAML:11:nameid-format:emailAddress                                                                                                    |  |

| Provider URI          | The single sign-on service URL provided by the SAML Identity Provider in the endpoint section SAML-P SIGN-ON ENDPOINT                                                                                |
|-----------------------|----------------------------------------------------------------------------------------------------|
| Redirect URI's        | The OAuth 2.0 redirect URI to be used by the client app - example http://localhost:3000                                                                                                    |
| Certificate Text      | The X.509 Certificate text provided by the SAML Identity Provider from FEDERATION METADATA DOCUMENT located in previous endpoint section. <keydescriptor use="signing"> in metadata.</keydescriptor> |
| Name ID Format<br>URI | The format that Kinvey expects for the auth identifying NameID urn:oasis:names:tc:SAML:1.1:nameid-format:emailAddress                                                                                |

# 4. Azure OpenID connect integration

## Create a new application

Login to Microsoft Azure at <u>https://portal.azure.com</u> and choose Azure Active Directory from the sidebar.

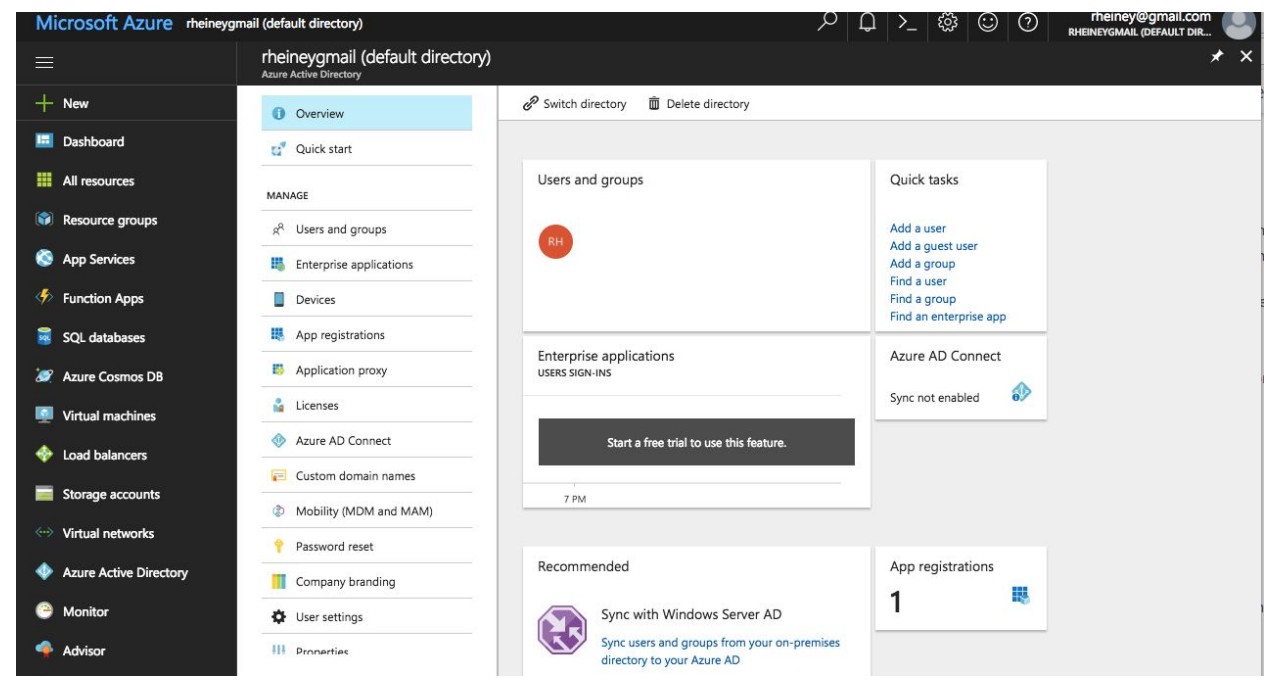

Select App registrations. Then click on the +New application registration button to add a new application.

|                        | rheineygmail (default director | ory) - App registrations                                                                                          |
|------------------------|--------------------------------|----------------------------------------------------------------------------------------------------|
| + New                  | Overview                       | + New application registration                                                                                    |
| All resources          | Quick start                    | To view and manage your registrations for converged applications, please visit the Microsoft Application Console. |
| Resource groups        |                                | Search by name or AppID My apps                                                                                   |
| App Services           | MANAGE                         | DISPLAY NAME APPLICATION TYPE APPLICATION ID                                                                      |
| Function Apps          | Enterprise applications        | No results.                                                                                                    |
| SQL databases          | Devices                        |                                                                                                    |
| Azure Cosmos DB        | App registrations              |                                                                                                    |
| Virtual machines       | Application proxy              |                                                                                                    |
| Load balancers         | Licenses                       |                                                                                                    |
| Storage accounts       | Azure AD Connect               |                                                                                                    |
| Virtual networks       | 🔁 Custom domain names          |                                                                                                    |
| Azure Active Directory | Mobility (MDM and MAM)         | _                                                                                                    |
| Monitor                | Password reset                 |                                                                                                    |
| Advisor                | Company branding               | _                                                                                                    |
|                        | User settings                  |                                                                                                    |
| Security Center        | HI Properties                  |                                                                                                    |
|                        |                                |                                                                                                    |

Enter a name for the application, select Web app/API as the Application Type, and for Sign-on URL enter https://auth.kinvey.com/.

| М                        | icrosoft Azure         | heineygmail (default directory) - App registra | ations > Create |
|--------------------------|------------------------|------------------------------------------------|-----------------|
|                          |                        | Create                                         | ×               |
| Ŧ                        | New                    | * Name <b>O</b>                                |                 |
|                          | All resources          | Enter the name of the applicatio               | n               |
|                          | Resource groups        | Application type <b>0</b>                      |                 |
| ~                        | Ann Convisor           | Web app / API                                  | $\sim$          |
|                          | App Services           | * Sign-on URL 🛛                                |                 |
| 4>                       | Function Apps          | Enter the sign-on URL of the app               | plication       |
| 2                        | SQL databases          |                                                |                 |
| 1                        | Azure Cosmos DB        |                                                |                 |
|                          | Virtual machines       |                                                |                 |
|                          |                        |                                                |                 |
| Ŷ                        | Load balancers         |                                                |                 |
|                          | Storage accounts       |                                                |                 |
| $\langle \cdots \rangle$ | Virtual networks       |                                                |                 |
| •                        | Azure Active Directory |                                                |                 |
| -                        | Manifer                |                                                |                 |
|                          | Monitor                |                                                |                 |
| •                        | Advisor                |                                                |                 |
| ٢                        | Security Center        |                                                |                 |
|                          | d                      |                                                |                 |

## Configure Reply URLs

#### Then click on Settings and Reply URLs.

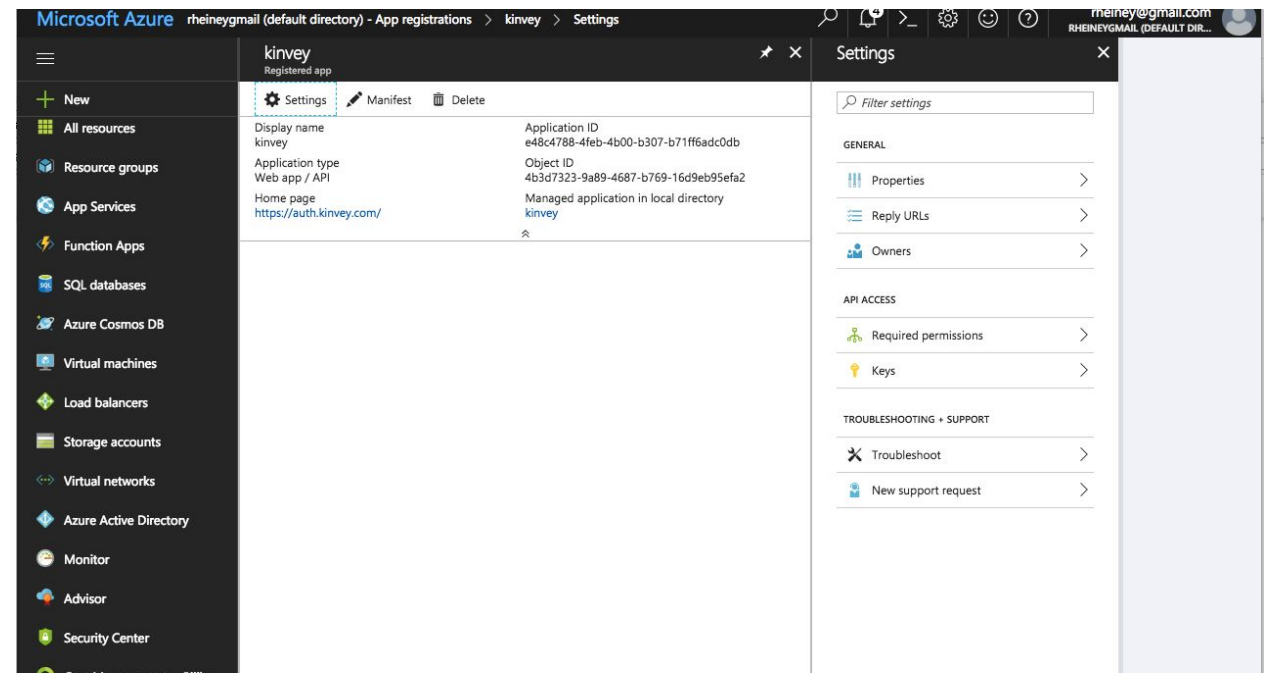

#### Set Reply URLs to https://auth.kinvey.com/oidc/redirect

| Microsoft Azure kinvey > Settings > Reply URLs                            |                        |                                       |
|---------------------------------------------------------------------------|------------------------|---------------------------------------|
| = <u>*</u> ×                                                              | Settings ×             | Reply URLs                            |
| + New                                                                     |                        | Rave X Discard                        |
| All resources Application ID<br>e48c4788-4feb-4b00-b307-b71ff6adc0db      | GENERAL                | https://auth.kinvey.com/oidc/redirect |
| Resource groups         Object ID<br>4b3d7323-9a89-4687-b769-16d9eb95efa2 | Properties >           |                                       |
| S App Services Managed application in local directory<br>kinvey           |                        |                                       |
| Function Apps                                                             | 🗳 Owners 📏             |                                       |
| SQL databases                                                             | API ACCESS             |                                       |
| 🧭 Azure Cosmos DB                                                         | A Required permissions |                                       |
| Virtual machines                                                          | Ŷ Keys >               |                                       |
| 🚸 Load balancers                                                          |                        |                                       |
| Storage accounts                                                          |                        |                                       |
| 🐡 Virtual networks                                                        | Iroubleshoot           |                                       |
| Azure Active Directory                                                    |                        |                                       |
| Monitor                                                                   |                        |                                       |
| Advisor                                                                   |                        |                                       |
| Security Center                                                           |                        |                                       |
| More services >                                                           |                        |                                       |

## Configure the permissions

Then click on Settings and Required permissions.

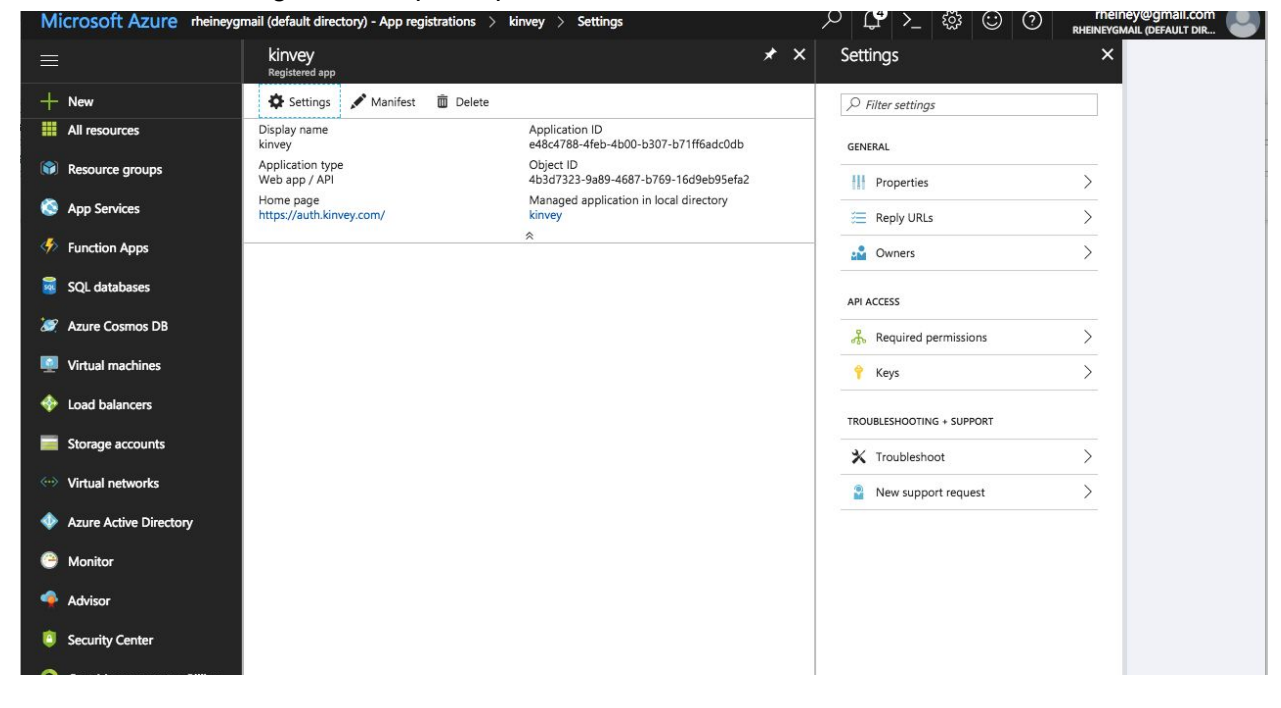

#### Then click on Windows Azure Active Directory.

| Microsoft Azure kinvey > Settings > Required permissions                                              |                           |   | ନ ⊈ି≻_ ଛି ©                    | (?) rheiney@gmail.com<br>RHEINEYGMAIL (DEFAULT DIR |
|----------------------------------------------------------------------------------------------------|---------------------------|---|--------------------------------|----------------------------------------------------|
| = * ×                                                                                                 | Settings                  | × | Required permissions           |                                                    |
| + New                                                                                                 |                           |   | 🕂 Add 🛛 🔹 Grant Permissions    |                                                    |
| All resources cation ID<br>.788-4feb-4b00-b307-b71ff6adc0db                                           | GENERAL                   |   | API                            | APPLICATION PERMI DELEGATED PERMIS                 |
| Resource groups t ID<br>7323-9a89-4687-b769-16d9eb95efa2                                              | Properties                | > | Windows Azure Active Directory | 0 3                                                |
| S App Services ged application in local directory                                                     | 🚝 Reply URLs              | > |                                |                                                    |
| 🌾 Function Apps                                                                                       | 🝰 Owners                  | > |                                |                                                    |
| SQL databases                                                                                         | API ACCESS                |   |                                |                                                    |
| Azure Cosmos DB                                                                                       | 🔏 Required permissions    | > |                                |                                                    |
| 🧟 Virtual machines                                                                                    | 📍 Keys                    | > |                                |                                                    |
| Icoad balancers                                                                                       | TROUBLESHOOTING + SUPPORT |   |                                |                                                    |
| Storage accounts                                                                                      | ★ Troubleshoot            | > |                                |                                                    |
| ··· Virtual networks                                                                                  | New support request       | > |                                |                                                    |
| Azure Active Directory                                                                                |                           |   |                                |                                                    |
| Monitor                                                                                               |                           |   |                                |                                                    |
| Advisor                                                                                               |                           |   |                                |                                                    |
| Security Center                                                                                       |                           |   |                                |                                                    |
| More sealings<br>ps://portal.azure.com/#blade/HubsExtension/Resources/resourceType/Microsoft.Web%2Fsi | tes                       |   |                                |                                                    |

Check Access the directory as the signed-in user, Read all users basic profiles and Sign in and read user profile under Delegated Permissions.

| Microsoft Azure kinvey | > Settings > Required permissions > Enat | le Access                          |   | ୍∕ ⊈ ≻_ 🕸 🙄 ⑦                                                  | rheiney@gmail.com |
|------------------------|------------------------------------------|------------------------------------|---|----------------------------------------------------------------|-------------------|
| ≡                      | Required permissions                     |                                    | × | Enable Access<br>Windows Azure Active Directory                | •                 |
| + New                  | 🕂 Add 🛛 🔹 Grant Permissions              |                                    |   | R Save 🛍 Delete                                                |                   |
| All resources          |                                          |                                    |   | Read and write directory data                                  | 🔮 Yes             |
| Resource groups        | API                                      | APPLICATION PERMI DELEGATED PERMIS |   | Read and write devices                                         | 🤣 Yes             |
| 🔕 App Services         | Windows Azure Active Directory           | 0 3                                |   | Read all hidden memberships                                    | 📀 Yes             |
|                        |                                          |                                    |   | Manage apps that this app creates or owns                      | 📀 Yes             |
| Function Apps          |                                          |                                    |   | Read and write all applications                                | 🔮 Yes             |
| SQL databases          |                                          |                                    |   | Read and write domains                                         | 🥝 Yes             |
| 🥭 Azure Cosmos DB      |                                          |                                    |   |                                                                |                   |
| Virtual machines       |                                          |                                    |   | DELEGATED PERMISSIONS                                          | T4 REQUIRES ADMIN |
| Load balancers         |                                          |                                    |   | <ul> <li>Access the directory as the signed-in user</li> </ul> | No                |
| Storage accounts       |                                          |                                    |   | Read directory data                                            | 📀 Yes             |
|                        |                                          |                                    |   | Read and write directory data                                  | 😋 Yes             |
| Virtual networks       |                                          |                                    |   | Read and write all groups                                      | 🔮 Yes             |
| Azure Active Directory |                                          |                                    |   | Read all groups                                                | 📀 Yes             |
| Monitor                |                                          |                                    |   | Read all users' full profiles                                  | 🥝 Yes             |
| 🗣 Advisor              |                                          |                                    |   | Read all users' basic profiles                                 | O No              |
| Security Center        |                                          |                                    |   | Sign in and read user profile                                  | No                |
| More services >        |                                          |                                    |   | Read hidden memberships                                        | 🔮 Yes             |

## Create the Client Secret

Next you will need to create a key which will be used as the Client Secret in Provider Configuration. Press Keys from the Settings menu

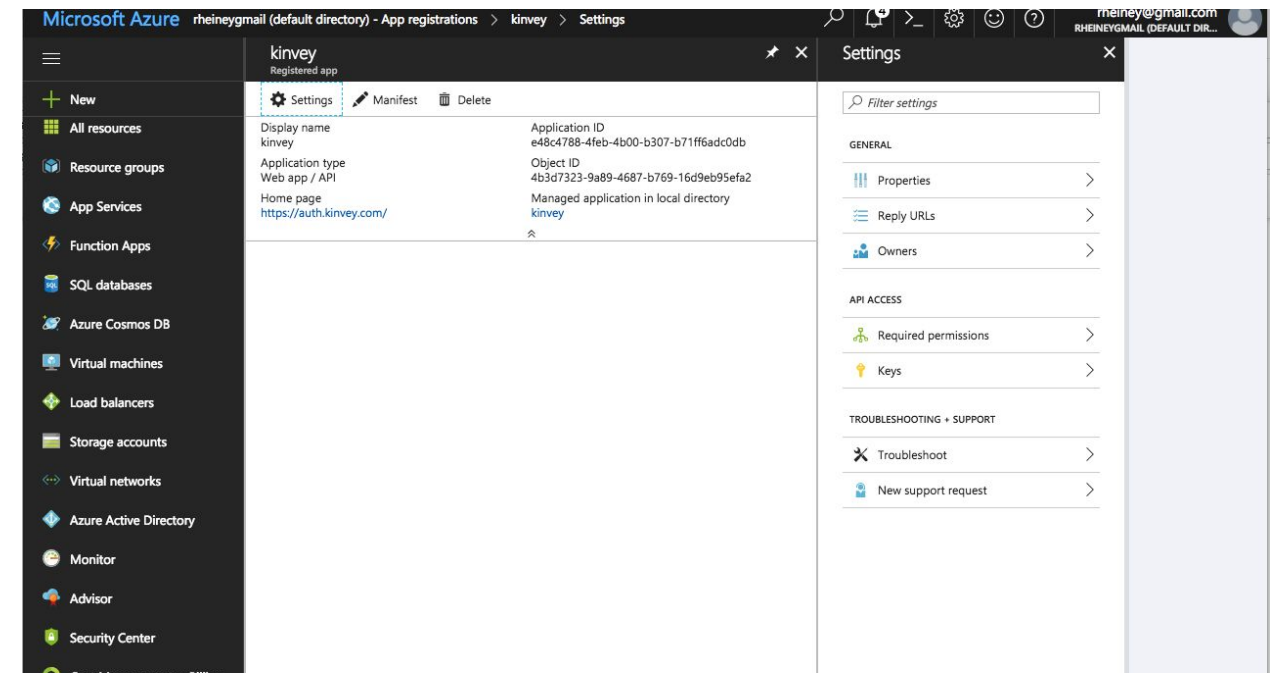

Set description and expiration. Press Save and the key will be displayed. Make sure to copy the value of this key before leaving this screen.

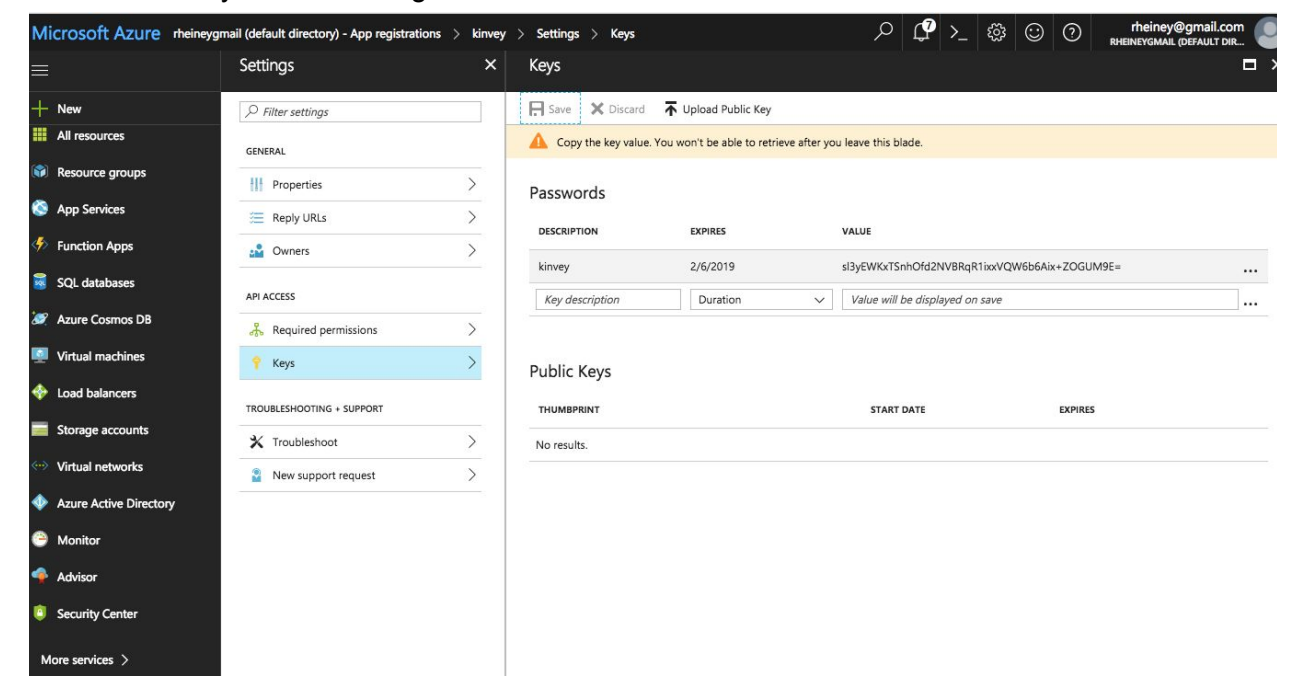

## Configure Kinvey

Add Auth Service for OpenID Connect.

| O Apps Service Catalo                                                 | 9                                                            |                  | Learn Support R-                                                                                                    |
|-----------------------------------------------------------------------|--------------------------------------------------------------|------------------|----------------------------------------------------------------------------------------------------|
| S Starting the Jo<br>Development                                      | Mobile Identity Connect                                      |                  |                                                                                                    |
| Dashboard                                                             | Environment                                                  | Active           | Users of this app can authenticate with:                                                                                                    |
| Live Service     IDENTITY                                             | salesforce mic                                               | ✓ Make Default 🌣 | Google view docs                                                                                                    |
| MIC Mobile Identity Connect                                           | AUTH SERVICE ID: 6e7dd48808f64efaa39c76b5aa94f23f            |                  | Facebook<br>view docs                                                                                                    |
| Roles     DATA     Collections                                        | Azure AD C AUTH SERVICE ID: 55e054cabacd4f90abb610628646862c | ✓ Default ✿      | Twitter<br>View docs                                                                                                    |
| Files API Console                                                     | + Add Auth Service                                           |                  | View docs Salesforce View docs                                                                                                    |
| * BUSINESS LOGIC                                                      |                                                              |                  |                                                                                                    |
| Collection Hooks U Custom Endpoints () Common Code (V) Scheduled Code |                                                              |                  | Auth Services allow you to integrate<br>Kinvey with your own authentication<br>provider (e.g. Active Directory, SAML,<br>LDAP, etc.) so users can log in to your<br>app via your existing identity<br>management system. |

Add the following fields specified on next page.

| New OpenID Connect<br>Service | Provider Configuration                                                                 |                                  |
|-------------------------------|----------------------------------------------------------------------------------------|----------------------------------|
| 🏚 Setup                       | Name •<br>What do you want to call this Service?                                       | Service name                     |
|                               | Description                                                                            | Description                      |
|                               | Provider URI                                                                           | e.g. Idap-service.my-company.com |
|                               | Scope •                                                                                | Environment                      |
|                               | Choosing an environment will make this<br>service accessible to only that environment. | App<br>Starting the Journey      |
|                               | Choosing an organization will make it accessible to any app in that organization.      | Environment                      |

This information can be obtained by the send a request using your tenant <a href="https://login.microsoftonline.com/{tenant}/.well-known/openid-configuration">https://login.microsoftonline.com/{tenant}/.well-known/openid-configuration</a>

#### For more information see

https://docs.microsoft.com/en-us/azure/active-directory/develop/active-directory-protocols-openi d-connect-code

| Provider URI      | The token endpoint provided by the OpenID Connect Provider - token_endpoint in openid-configuration                                                         |
|-------------------|----------------------------------------------------------------------------------------------------|
| Redirect URI's    | The OAuth 2.0 redirect URI to be used by the client app - example http://localhost:3000                                                                     |
| Grant Endpoint    | The authorization grant endpoint provided by the OpenID<br>Connect provider - <b>authorization_endpoint</b> in<br><b>openid-configuration</b>               |
| Client Id         | The client id supplied by the OpenID Connect provider - Application ID from Azure settings                                                                  |
| Client Secret     | The client secret supplied by the OpenID Connect provider - Client Secret saved previously in Azure settings                                                |
| Issuer Identifier | The issuer identifier supplied by the OpenID Connect provider - issuer in openid-configuration                                                              |
| Scope             | Any scope attributes as defined by the OpenID Connect provider.<br>Include multiple scopes by inserting a space between each<br>scope. <b>profile email</b> |

# 5. Google OAuth2 integration

## Set up connected app in Google Developer Console

- Go to the Google developer portal at <u>https://console.developers.google.com/</u>
- Optionally, create new project

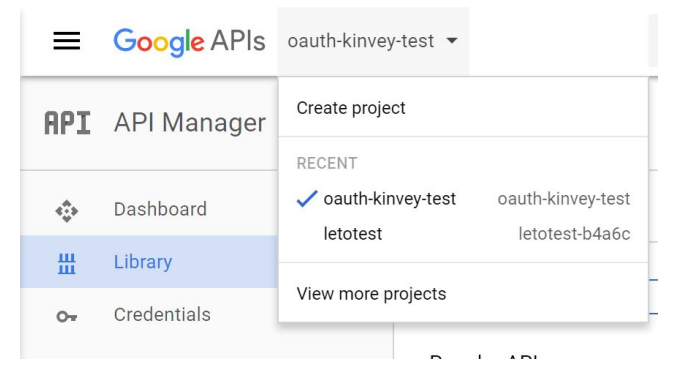

• Click on "Credentials" on the left, then "Create Credentials" and "OAuth Client ID"

| =        | Google APIs oauth-kin | /ey-test 🔻                                                                                                    | a                                                                                                    | 2                             | Ĩ                    | Ø                              | 0       | 1          |
|----------|-----------------------|----------------------------------------------------------------------------------------------------|----------------------------------------------------------------------------------------------------|-------------------------------|----------------------|--------------------------------|---------|------------|
| API      | API Manager           | Credentials                                                                                                    |                                                                                                    |                               |                      |                                |         |            |
| <b>ب</b> | Dashboard<br>Library  | Credentials OAuth consent screen Domain ver                                                                                                    | rification                                                                                                    |                               |                      |                                |         |            |
| 0+       | Credentials           | API key<br>Identifies your project us<br>For APIs like Google Tran<br>OAuth client ID<br>Requests user consent s<br>For APIs like Google Cale<br>Service account key<br>Enables server-to-server,<br>For use with Google Clou<br>Help me choose<br>Asks a few questions to<br>Create credentials | ing a simple API key<br>nslate.<br>o your app can acce<br>endar.<br>app-level authentic:<br>Jd APIS.<br>help you decide whi | y to ch<br>ess the<br>ation u | e user's<br>using ro | ota and<br>a data.<br>obot acc | counts. | <b>b</b> . |

- If needed, follow the Configure Consent Screen. There are no Kinvey-required settings here, you can fill out the consent screen as you like
- Select "Web Application", and set the Authorized Redirect URI to: <u>https://auth.kinvey.com/oauth2/redirect</u> (or use the appropriate uri for your dedicated instance, e.g. https://com-us1-auth.kinvey.com/oauth2/redirect)

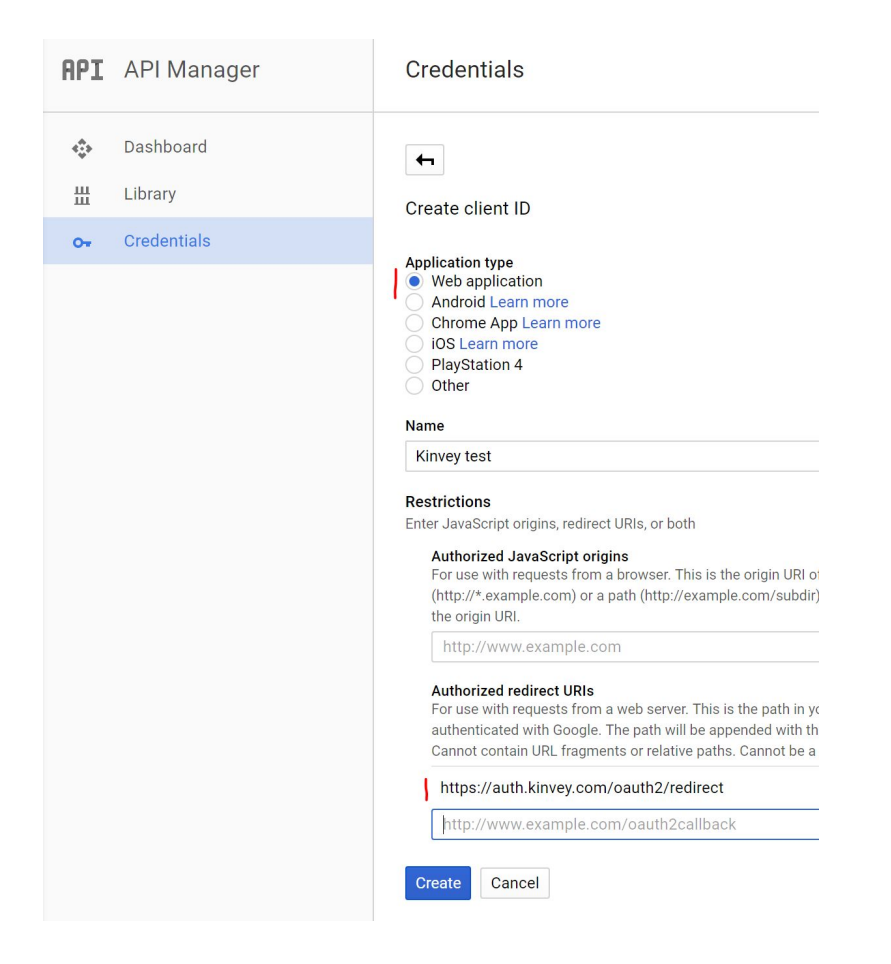

• Now copy down your client ID and secret from the result screen.

| OAuth client                                                    |            |
|-----------------------------------------------------------------|------------|
| Here is your client ID                                          |            |
| 377503800353-qgcskrj9ssb1ckhrodij3kticdgdj8t5.apps.googleuserco | ontent.com |
| Here is your client secret                                      |            |
| MIbjnZH5EpVoCZCSafRE6six                                        | ū          |
|                                                                 |            |
|                                                                 | OK         |
|                                                                 | UK         |

### Parameters in Kinvey Console

Now you can fill out the Kinvey MIC configuration screen:

- Type of provider: OAuth2
- Provider URI: <u>https://www.googleapis.com/oauth2/v3/token</u>
- Redirect URI: <u>https://console.kinvey.com</u> (or use your dedicated console url, e.g. <u>https://com-us1-console.kinvey.com</u>). DO NOT add a trailing slash.

- Grant Type: Authorization Code
- Grant Endpoint: <u>https://accounts.google.com/o/oauth2/auth</u>
- Client ID / Client Secret: As per the parameters received in the previous section
- User ID Attribute: leave blank
- User ID Endpoint: leave blank
- Scope: Add the API's that you have enabled for use with this MIC setup, e.g. "https://mail.google.com/ openid profile email". (see next section)
- Include client ID/secret in token request?: No
- Allowed attributes:
  - You must include "id" and "audience" minimally as allowed attributes

| Provider Configuration                                                                                                    |                                                           |         |
|----------------------------------------------------------------------------------------------------|-----------------------------------------------------------|---------|
| <b>Type of Provider</b><br>Which auth service do you want to use?                                                                                                    | OAuth2                                                    | ~       |
| Provider URI                                                                                                    | https://www.googleapis.com/oauth2/v3/token                |         |
| Redirect URI's                                                                                                    | https://console.kinvey.com                                | ×       |
| code back to your app.                                                                                                    | kinveyTest://                                             | ×       |
|                                                                                                    | + ADD REDIR                                               | ECT URI |
| <b>Grant Type</b><br>The OAuth 2.0 Grant Type to be used.                                                                                                    | Authorization Code                                        | ~       |
| <b>Grant Endpoint</b><br>The OAuth 2.0 authorization grant endpoint provided<br>by the OAuth2 provider                                                                                                    | https://accounts.google.com/o/oauth2/auth                 |         |
| Client ID<br>The client id supplied by the OAuth2 provider.                                                                                                    | 377503800353-qgcskrj9ssb1ckhrodij3kticdgdj8t5.apps.google | euserci |
| Client Secret<br>The client secret supplied by the OAuth2 provider                                                                                                    | MlbjnZH5EpVoCZCSafRE6six                                  |         |
| User ID Attribute The attribute to be used to obtain the userId. If no                                                                                                    |                                                           |         |
| User Id endpoint is supplied, the service will look for<br>the specified attribute in the id_token attribute of the<br>token response. If a User Id endpoint is supplied, a<br>request will be made to that endpoint and the User<br>Id will be obtained from the specified attribute. | adminbob                                                  |         |

| User ID Endpoint<br>An endpoint from which to obtain the User Id, found<br>in many OAuth2 implementations.          | http://adminbob.example.com                                          |  |
|----------------------------------------------------------------------------------------------------|----------------------------------------------------------------------|--|
| Scope<br>Any scope attributes as defined by the OAuth2<br>provider.                                                 | https://mail.google.com/ openid profile email https://www.googleapis |  |
| Include client id in token request?<br>This will include the client id in the body of the                           | No Yes                                                               |  |
| OAuth2 token request instead of in the Authorization header.                                                        |                                                                      |  |
| Include client secret in token request?                                                                             |                                                                      |  |
| This will include the client secret in the body of the OAuth2 token request instead of in the Authorization header. | No Yes                                                               |  |
|                                                                                                    |                                                                      |  |
| Allowed attributes                                                                                                  | id                                                                   |  |
|                                                                                                    | audience                                                             |  |

## Enable API's to use this Connected App

- Go back to your main Dashboard by clicking on "Dashboard" in the left tab
- Enable some API's

| API | API Manager | Dashboard           | + ENABLE API |
|-----|-------------|---------------------|--------------|
| \$  | Dashboard   | Enabled APIs        |              |
| Ш   | Library     | No APIs are enabled |              |
| 0-  | Credentials |                     |              |

Each API has a corresponding "scope" that can be found in the documentation. This scope must be added to the "scope" list in the MIC config if you want to use this API in subsequent data access.

As an example, we'll enable the GMail API so that you can see your google mail via Kinvey connectors:

| API    | API Manager                         | Library                                                                                                    |
|--------|-------------------------------------|----------------------------------------------------------------------------------------------------|
| *<br># | Dashboard<br>Library<br>Credentials | Go. gmait         Ga, gmait         Back to popular APIs         Name       Description         Gmail API       The Gmail API lets you view and manage Gmail mailbox data like threads, messages, and labels.                                                                                                    |
| API    | API Manager                         | Comail API                                                                                                    |
| ÷      | Dashboard<br>Library<br>Credentials | About this API Documentation Try this API in APIs Explorer  The Gmail API lets you view and manage Gmail mailbox data like threads, messages, and labels.                                                                                                    |
|        |                                     | Using credentials with this API<br>Accessing user data with Acuth 2.0<br>You can access user data with this API on the Credentials page, create an OAuth 2.0 client ID. A<br>client ID expects user consents to that your app can access user data. Include that client ID<br>when making your API call to Google. Learn more<br>Vour app User consent User data |

Click on the "Try this API in APIs Explorer" to quickly learn about scopes. In the APIs Explorer screen, click on "Authorize requests using OAuth 2.0". You will be presented with an overview of all scopes relevant to the GMail API. Confusingly enough, some of these scopes start with https://. Copy these scopes into your MIC config screen.

| Select OAuth 2.0 scopes:                                                                                                    |  |  |  |  |  |
|----------------------------------------------------------------------------------------------------|--|--|--|--|--|
| Scopes are used to grant an application different levels of access to data on<br>behalf of the end user. Each API may declare one or more scopes. <u>Learn</u><br><u>more about OAuth 2.0</u> |  |  |  |  |  |
| Gmail API declares the following scopes. Select which ones you want to grant<br>to APIs Explorer.                                                                                             |  |  |  |  |  |
| https://mail.google.com/<br>View and manage your mail                                                                                                    |  |  |  |  |  |
| https://www.googleapis.com/auth/gmail.compose<br>Manage drafts and send emails                                                                                                    |  |  |  |  |  |
| https://www.googleapis.com/auth/gmail.insert<br>Insert mail into your mailbox                                                                                                    |  |  |  |  |  |
| https://www.googleapis.com/auth/gmail.labels<br>Manage mailbox labels                                                                                                    |  |  |  |  |  |
| https://www.googleapis.com/auth/gmail.metadata<br>View your email message metadata such as labels and headers,<br>but not the email body                                                      |  |  |  |  |  |
| https://www.googleapis.com/auth/gmail.modify<br>View and modify but not delete your email                                                                                                    |  |  |  |  |  |
| https://www.googleapis.com/auth/gmail.readonly<br>View your emails messages and settings                                                                                                    |  |  |  |  |  |
| https://www.googleapis.com/auth/gmail.send<br>Send email on your behalf                                                                                                    |  |  |  |  |  |
| https://www.googleapis.com/auth/gmail.settings.basic<br>Manage your basic mail settings                                                                                                    |  |  |  |  |  |
| https://www.googleapis.com/auth/gmail.settings.sharing<br>Manage your sensitive mail settings, including who can manage<br>your mail                                                          |  |  |  |  |  |
| Add additional scopes (optional):                                                                                                    |  |  |  |  |  |
|                                                                                                    |  |  |  |  |  |
| Authorize Cancel                                                                                                    |  |  |  |  |  |
|                                                                                                    |  |  |  |  |  |

## Testing the MIC config via the Console

In the API console, you can attempt a MIC login:

- Go to the API console.
- Click on "Show Options"
- Click on "Authentication", and select "Mobile Identity Connect".
  - You can leave the API version to its default (currently v3)
- Click "Login with Mobile Identity Connect"
- You will now be entered into a MIC login flow utilizing your new setup. You should see your "connected app name" near the top, and the scopes you selected are available for review in the consent screen:

| Google                                                                                                    | ivo@kinvey.com 👻                           |
|----------------------------------------------------------------------------------------------------|--------------------------------------------|
| <ul> <li>Kinvey test would like</li> </ul>                                                                                                    | e to:                                      |
| View and manage your mail                                                                                                    | (i)                                        |
| View your emails messages and settings                                                                                                    | s (i)                                      |
| Know your age range and language                                                                                                    | (j)                                        |
| View your email address                                                                                                    | (i)                                        |
| View your basic profile info                                                                                                    | (j)                                        |
| By clicking Allow, you allow this app and Google to use yo<br>accordance with their respective terms of service and priva<br>change this and other Account Permissions at any time. | ur information in<br>acy policies. You can |
|                                                                                                    | Deny Allow                                 |
|                                                                                                    |                                            |

- Click "Allow". You are now logged in to Kinvey via MIC.
- You can verify the successful login by inspecting your user record in the Users collection:

| ivotest<br>oauthtest | : | Users                    |                         |                         |                        | Colle                    |
|----------------------|---|--------------------------|-------------------------|-------------------------|------------------------|--------------------------|
| Dashboard            |   | Q Filter collections     | 1 of 1 users            |                         | + Colu                 | imn + User 💋 C           |
| Dashboard            |   | _id •                    | _acl                    | _kmd                    | _socialIdentity        | username                 |
| IDENTITY             |   | 586be4543260b045382a420. | {"creator":"586be454326 | {"lmt":"2017-01-03T17:5 | {"kinveyAuth":{"access | "6d69529f-4b4d-4e6a-b99! |
| Lusers               |   |                          |                         |                         |                        |                          |

• Click on the "\_socialIdentity" pop-out to inspect further properties of your login:

| 1 | ("kinveyAuth":                                                                                                    |
|---|----------------------------------------------------------------------------------------------------|
|   | <pre>{{access_token:':'026ade9081a2/278ccbac0f54ce06399650d5bef', refresh_token:':'06f54906055566341b210a5c80566347e72452', "audience':'kid_kbmgHvtle', "id':'104144628994578148602', "client_token':'</pre> |
|   | ('isis\':'accounts.google.com\',\'isis\':14834655610\''exp\':1483469410,\'at hash':'\'nabzhByV9orgesc@Mai_4g\',\'aud\':'j77593808355-                                                                        |
|   | ageskrj9ssbickhodij3kticdgij8t5.apps.gogleusercontent.com\",\"sub\":\"10414462893453148662\",\"email_verified\":true,\"azy\":\"37758388853-                                                                  |
| 1 | ugcskr)pssbitknrouijskittugujsts.apps.googieusertontent.com/ // no/ :/ kinvey.com/ // emaii/ :/ ivogkinvey.com/ // , access_token_secret :muiij                                                              |
|   |                                                                                                    |
|   |                                                                                                    |
|   |                                                                                                    |
|   |                                                                                                    |
|   |                                                                                                    |
|   | 에는 것은 것은 것이 다 것이야지는 것에서는 것이야지 못한다. 이번 것은 것은 것은 것은 것이 가지 않는 것이 가지 않는 것이 가지 않는 것이 가지 않는 것이 있는 것이 것이다. 것이 가 있는 것이 가                                                                                             |
|   |                                                                                                    |

# 6. Salesforce authentication integration

#### Set up connected app in Salesforce

- Log in to Salesforce (Classic Mode explained here) as a System Administrator role
- Search for "Apps" in the QuickFind menu. Click "Build -> Create -> Apps"

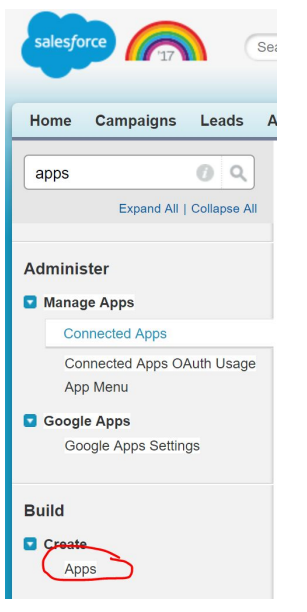

- Scroll down to "Connected Apps" near the bottom and click "New"
- Fill out Basic Information.
- Click "Enable OAuth Settings". Use these settings:
  - Enable for Device Flow: no
  - Callback URL: <u>https://auth.kinvey.com/oauth2/redirect</u> (or use the appropriate uri for your dedicated instance, e.g. <u>https://com-us1-auth.kinvey.com/oauth2/redirect</u>)
  - Use digital signatures: no
  - Selected OAuth Scopes: minimum required
    - Access and manage your data (api)
    - Access your basic information (id, profile, email, address, phone)
    - Allow access to your unique identified (openid)
  - Require Secret for Webserver: yes
  - Include ID token: yes
    - Include Standard claims: yes
  - Enable Asset tokens: no

Your screen will look like this:

| <ul> <li>API (En</li> </ul>                 | able OAuth Settings)                                                                                               |
|---------------------------------------------|----------------------------------------------------------------------------------------------------|
| Enable                                      | OAuth Settings 🕢                                                                                                   |
| Enable for<br>Device Flow                   |                                                                                                    |
| Callback<br>URL 🥥                           | https://auth.kinvey.com/oauth2/redirect                                                                            |
| Use digital<br>signatures                   |                                                                                                    |
| Selected                                    | Available OAuth Scopes Selected OAuth Scopes                                                                       |
| Scopes                                      | Access and manage your Chatter data (chatter api)                                                                  |
|                                             | Access and manage your Eclair data (eclair_api) Access your basic information (id, profile, email, address, phone) |
|                                             | Access and manage your Wave data (wave_ap) Add Allow access to your unique identifier (openid)                     |
|                                             | Full access (full)                                                                                                 |
|                                             | Perform requests on your behalf at any time (refresh_token, offline_access)                                        |
|                                             | Provide access to oustom applications (visualitore)                                                                |
|                                             | Torde access to your data his the web (web)                                                                        |
|                                             | × *                                                                                                    |
| Require<br>Secret for<br>Web Server<br>Flow |                                                                                                    |
| Include ID                                  | ×                                                                                                    |
| Token 🌍                                     | Include Standard Claims                                                                                            |
|                                             | Include Custom Attributes                                                                                          |
|                                             | Include Custom Permissions                                                                                         |
| Enable<br>Asset<br>Tokens                   |                                                                                                    |

• In the resulting screen, copy the "Consumer Key" and "Consumer Secret"

| ▼ API (Enable C               | DAuth Settings)                                                                                                    |                                          |                                         |
|-------------------------------|----------------------------------------------------------------------------------------------------|------------------------------------------|-----------------------------------------|
| Consumer Key                  | 3MVG9Kl2HHAq33RwE.RGCS1JtHX4AuZnbdLNvSfgbauetuRopF07jByf.X3z4A03LyEukTYFtzR8lCqnMLZB3                                                                      | Consumer<br>Secret                       | 6149602006980979952                     |
| Selected OAuth<br>Scopes      | Access your basic information (id, profile, email, address, phone)<br>Access and manage your data (api)<br>Allow access to your unique identifier (openid) | Callback URL                             | https://auth.kinvey.com/oauth2/redirect |
| Enable for<br>Device Flow     |                                                                                                    | Require Secret<br>for Web Server<br>Flow | ¢.                                      |
| Token Valid for               | 0 Hour(s)                                                                                                    | Include<br>Custom<br>Attributes          |                                         |
| Include Custom<br>Permissions |                                                                                                    |                                          |                                         |

## Parameters in Kinvey Console

Now you can fill out the Kinvey MIC configuration screen:

- Type of provider: OAuth2
- Provider URI: <u>https://login.salesforce.com/services/oauth2/token</u>
- Redirect URI: <use your redirect URI that you define in the MIC SDK call in your app here>
- Grant Type: Authorization Code
- Grant Endpoint: https://login.salesforce.com/services/oauth2/authorize
- Client ID / Client Secret: As per the parameters received in the previous section
- User ID Attribute: leave blank

- User ID Endpoint: leave blank
- Scope: Add the API's that you have enabled for use with this MIC setup, e.g. "id api openid". (see next section)
- Include client ID/secret in token request?: YES on both
- Allowed attributes:
  - You must include "id" and "audience" minimally as allowed attributes

#### Your screen will look like this:

| Provider Configuration                                                                                                    |                                                                            |
|----------------------------------------------------------------------------------------------------|----------------------------------------------------------------------------|
| Type of Provider<br>Which auth service do you want to use?                                                                                  | OAuth2 🗸                                                                   |
|                                                                                                    |                                                                            |
| Provider URI                                                                                                    | https://login.salesforce.com/services/oauth2/token                         |
|                                                                                                    |                                                                            |
| Redirect URI's                                                                                                    | http://localhost:8100 ×                                                    |
| The URI that is invoked to pass an authorization grant code back to<br>your app.                                                            | + ADD REDIRECT URI                                                         |
|                                                                                                    |                                                                            |
| Grant Type                                                                                                    | Authorization Code                                                         |
|                                                                                                    |                                                                            |
| Grant Endpoint                                                                                                    |                                                                            |
| The OAuth 2.0 authorization grant endpoint provided by the OAuth2 provider                                                                  | https://login.salesforce.com/services/oauth2/authorize                     |
|                                                                                                    |                                                                            |
| Client ID                                                                                                    | 3MVG9KI2HHAn33RwF RGCS1JtHX4Au7nhdl NvSfobauetuRopFO7iRvf X3z4AO3LvFukTYFI |
| The client id supplied by the OAuth2 provider.                                                                                              |                                                                            |
| Client Secret                                                                                                    |                                                                            |
| The client secret supplied by the OAuth2 provider                                                                                           | 6149602006980979952                                                        |
|                                                                                                    |                                                                            |
| User ID Attribute                                                                                                    |                                                                            |
| is supplied, the service will look for the specified attribute in the<br>id_token attribute of the token response. If a User Id endpoint is | adminbob                                                                   |
| supplied, a request will be made to that endpoint and the User Id will<br>be obtained from the specified attribute.                         |                                                                            |

| User ID Endpoint<br>An endpoint from which to obtain the User Id, found in many OAuth2<br>implementations.                                                        | http://adminbob.example.com |   |
|----------------------------------------------------------------------------------------------------|-----------------------------|---|
| Scope Any scope attributes as defined by the OAuth2 provider.                                                                                                    | id api openid               |   |
| Include client id in token request?<br>This will include the client id in the body of the OAuth2 token<br>request instead of in the Authorization header.         | No Yes                      |   |
| Include client secret in token request?<br>This will include the client secret in the body of the OAuth2 token<br>request instead of in the Authorization header. | No Yes                      |   |
| Allowed attributes                                                                                                    | id                          | × |
|                                                                                                    | audience                    | × |

### Forward Salesforce attributes to your datalink

• If you use RAPID, then you can simply enable "Use MIC" in the RAPID definition.

| Kinvey needs to be able to connect to Salesforce to use it as a Data Source. Add your connection info below. If you aren't sure what these settings are, try contacting Salesforce administrator. |                                                                                                    |  |  |  |
|----------------------------------------------------------------------------------------------------|----------------------------------------------------------------------------------------------------|--|--|--|
| Host *<br>Enter the host address                                                                                                    | https://login.salesforce.com                                                                              |  |  |  |
| Kinvey also needs to be able to authenticate                                                                                                    | with Salesforce to ensure it can access the relevant data.                                                |  |  |  |
| Authenticate via                                                                                                    | <ul> <li>Mobile Identity Connect (MIC)</li> <li>Service Account</li> <li>Service Account OAuth</li> </ul> |  |  |  |
|                                                                                                    | Destroy Save                                                                                              |  |  |  |

• If you use a custom datalink, and you need to forward the Salesforce token and instance\_url to the backend, then you'll need to map these two attributes for forwarding to the DLC:

| 0 | client | token | to X-Kinvey-AuthToken |
|---|--------|-------|-----------------------|
|   |        |       |                       |

| 0 | Instance | url t    | o | X-Kinve   | v-Salesforce | -eURI |
|---|----------|----------|---|-----------|--------------|-------|
| ~ | THOCUNCC | - ui ± i |   | V IVENIAC | y Surcsionee | CONC  |

| Data Link Header Mappings | client_token | X-Kinvey-AuthToken       |
|---------------------------|--------------|--------------------------|
|                           |              |                          |
|                           | instance_url | X-Kinvey-Salesforce-eURL |
|                           |              |                          |
|                           |              |                          |

## Testing the MIC config via the Console

In the API console, you can attempt a MIC login:

- Go to the API console.
- Click on "Show Options"
- Click on "Authentication", and select "Mobile Identity Connect".
  - You can leave the API version to its default (currently v3)
- Click "Login with Mobile Identity Connect"
- You will now be entered into a MIC login flow utilizing your new setup. You should see your "connected app name" near the top (in this case just "test"), and the scopes you selected are available for review in the consent screen:

| ဳ Login   Salesforce - Google Chrome 🦳 🗌 🗙                       | Allow Access?   Salesforce - Google Chrome                             |
|------------------------------------------------------------------|------------------------------------------------------------------------|
| ▲ Secure   https://login.salesforce.com/?ec=302&startURL=%2Fsetu | Secure   https://kinveydemo-dev-ed.my.salesforce.com/setup/secur/      |
| salesforce                                                       | salesforce                                                             |
| Username                                                         | Allow Access?                                                          |
| ivo@kinvey.com.demo                                              | test is asking to:                                                     |
| Password                                                         | Access your basic information                                          |
|                                                                  | Allow access to your unique identifier     Access and manage your data |
| Log In                                                           | Do you want to allow access for ivo@kinvey.com.demo? (Not you?)        |
| Remember me                                                      | Deny Allow                                                             |
| Forgot Your Password? Use Custom Domain                          | To revoke access at any time, go to your personal settings.            |

- Click "Allow". You are now logged in to Kinvey via MIC.
- You can verify the successful login by inspecting your user record in the Users collection:

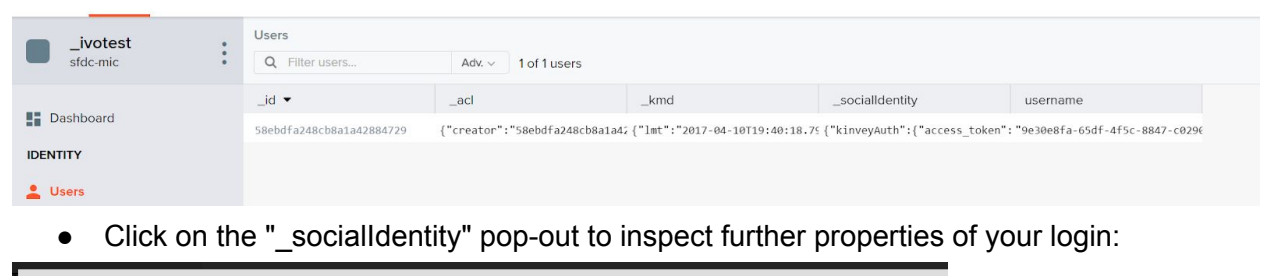

| 1.5 |                                                                                                    |
|-----|----------------------------------------------------------------------------------------------------|
|     | 2 "kinveyAuth": {                                                                                                    |
|     | access_token": "678cb5e287ae1c0c39dd05af087ab6e2247a5b61",                                                                         |
|     | 4 "refresh_token": "6b717f1bc70a3af0507a2b46767f24474ecb8253",                                                                     |
|     | id": "https://login.salesforce.com/id/00D61000000I0xjEAG/00561000002L5qxAAC",                                                      |
|     | audience": "kid_B1VsiQFT1",                                                                                                    |
|     | 7 "client_token": "                                                                                                    |
|     | {\"access_token\":\"00D61000000I0xj!ASAAQIBsW0bfovk5_eaM_618Zn9DshsdMu0.FBcFkjtUHfiISixHARSdz0.5CpatVnjds_tz7eNGaMiShz0P1fLZALN    |
|     | openid id api\",\"id_token\":{\"at_hash\":\"ad7etdSUTPL5J-                                                                         |
|     | PHb5LGOg\",\"sub\":\"https://login.salesforce.com/id/00D61000000I0xjEAG/00561000002L5qxAAC\",\"zoneinfo\":\"America/El_Salvador\   |
|     | region=null, country=null, postal_code=null}\",\"profile\":\"https://kinveydemo-dev-                                               |
|     | ed.my.salesforce.com/00561000002L5qxAAC\",\"iss\":\"https://login.salesforce.com\",\"preferred_username\":\"ivo@kinvey.com.demo\   |
|     | dev-edc.na34.content.force.com/profilephoto/005/F\",\"custom_attributes\":{\"ivoinstanceurl\":\"https://kinveydemo-dev-            |
|     | ed.my.salesforce.com/services/Soap/c/38.0/00D61000000I0xjivo@kinvey.com.demo\"},\"aud\":\"3MVG9KI2HHAq33RwE.RGCS1JtHc.12XN9j8iV;   |
|     | 16:40:12 GMT 2017\",\"nickname\":\"ivo\",\"name\":\"Ivo                                                                            |
|     | ] Janssen\",\"phone_number\":null,\"exp\":1491853335,\"iat\":1491853215,\"family_name\":\"Janssen\",\"email\":\"ivo@kinvey.com\"}, |
|     | ed.my.salesforce.com\",\"id\":\"https://login.salesforce.com/id/00D61000000I0xjEAG/00561000002L5qxAAC\",\"token_type\":\"Bearer\   |
|     | access_token_secret": null                                                                                                    |
|     | 역 문화 이렇게 하는 것 같은 것 같은 것 같은 것 같은 것 같은 것 같은 것 같은 것 같                                                                                 |
|     |                                                                                                    |

# 7. Ping integration (NOT WORKING CURRENTLY!)

## Set up connected app in Google Developer Console

- Go to the Ping admin portal at https://admin.pingone.com
- Click on Applications in the top navbar and select "Add Application", and click on • "Search Application Catalog"

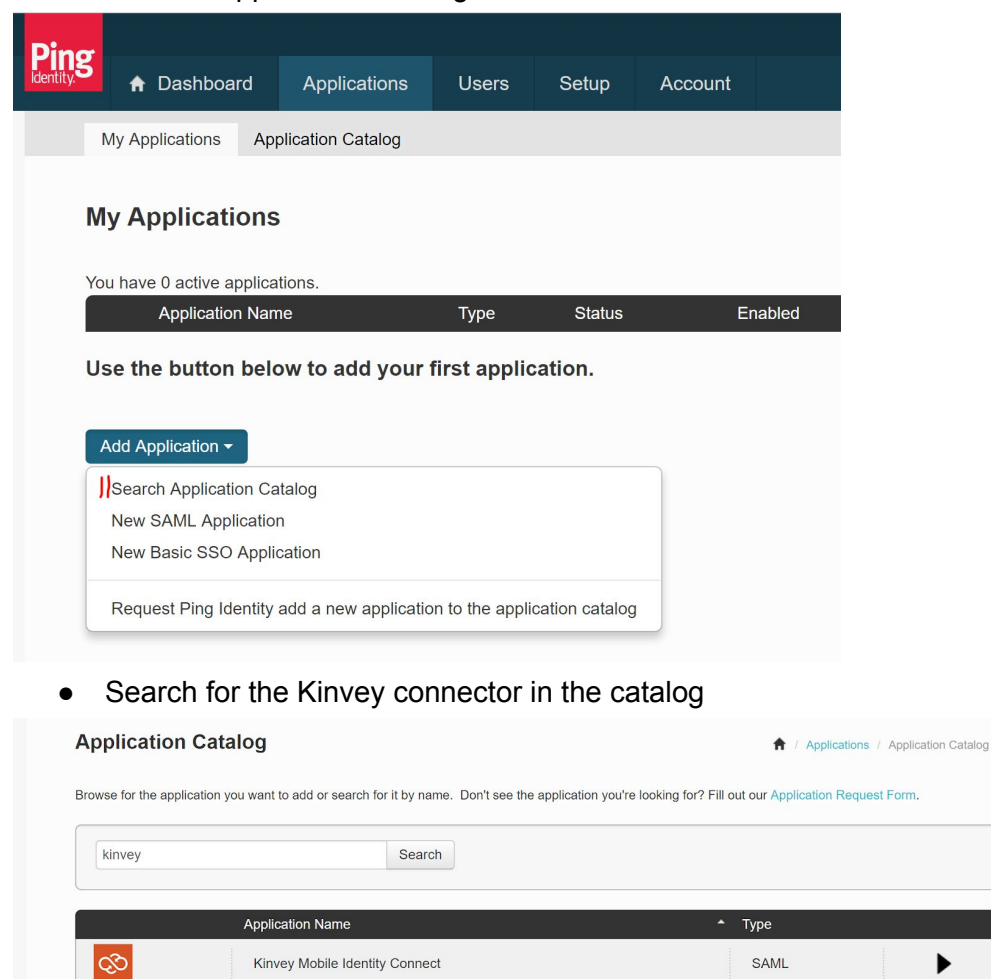

- Click "Setup"
- <NEED MORE INFO HERE>

#### Parameters in Kinvey Console

Now you can fill out the Kinvey MIC configuration screen. From the PingOne details screen for your newly created application, download the "Signing Certificate" and the "SAML Metadata".

►

Open both in a text editor.

- Type of provider: SAML-Redirect
- Provider URI: Use "*SingleSignOnService*" from the metadata. It looks like this: <u>https://sso.connect.pingidentity.com/sso/idp/SSO.saml2?idpid=abc123-a...</u>
- Redirect URI: <u>https://console.kinvey.com</u> (or use your dedicated console url, e.g. <u>https://com-us1-console.kinvey.com</u>). DO NOT add a trailing slash.
- Logout URI: Use "https://sso.connect.pingidentity.com/sso/SLO.samI2"
- Certificate text: Copy paste text from the Signing Certificate (including the "----" header and footer) into the texbox in the Kinvey console
- Name ID Format URI: Use
   "urn:oasis:names:tc:SAML:1.1:nameid-format:emailAddress"
- Allowed attributes:
  - You must include "id" and "audience" minimally as allowed attributes

## In your app

• Make sure to leave the MICApiVersion set to v1 (which is the default for most SDK's, but you must specifically set it to v1 in the Kinvey Console)

## Testing the MIC config via the Console

In the API console, you can attempt a MIC login:

- Go to the API console.
- Click on "Show Options"
- Click on "Authentication", and select "Mobile Identity Connect".
  - What is the MIC API versions?
- Click "Login with Mobile Identity Connect"
- You will now be entered into a MIC login flow utilizing your new setup. You should see your "connected app name" near the top, and the scopes you selected are available for review in the consent screen:

(screenshot needed)

- Click "Allow". You are now logged in to Kinvey via MIC.
- You can verify the successful login by inspecting your user record in the Users collection:

(screenshot needed)

• Click on the "\_socialIdentity" popout to inspect further properiets of your login: (screenshot needed)